# **User Manual**

# 11KW SOLAR INVERTER / CHARGER

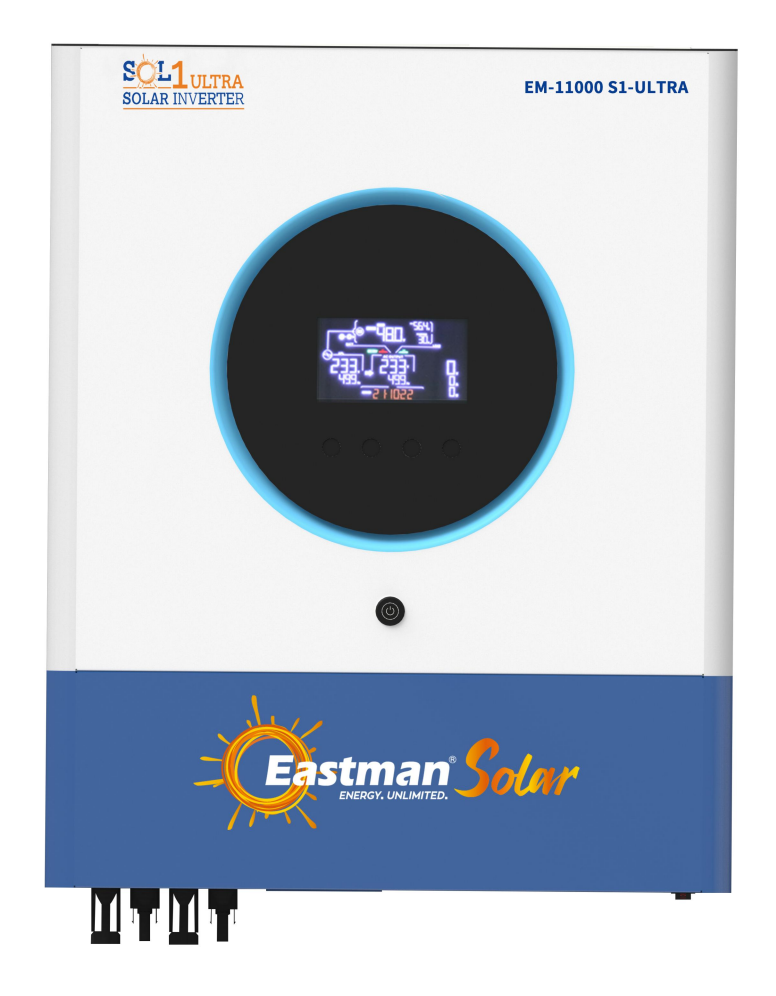

Version: 1.0

## **Table Of Contents**

| 1. About This                                                    | 1    |
|------------------------------------------------------------------|------|
| 1.1 Manual Purpose                                               | 1    |
| 1.2 Scope                                                        | 1    |
| 2. Safety Instructions                                           | 1    |
| 3. Introduction                                                  | 1    |
| 3.1 Features                                                     | 1    |
| 3.2 Basic System Architecture                                    | 1    |
| 3.3 Product Overview                                             | 3    |
| 4. Installation                                                  | 4    |
| 4.1 Unpacking And Inspection                                     | 4    |
| 4.2 Preparation                                                  | 4    |
| 4.3 Mounting The Unit                                            | 5    |
| 4.4 Battery Connection                                           | 5    |
| 4.5 AC Input/output Connection                                   | 7    |
| 4.6 PV Connection                                                | 8    |
| 4.7 Final Assembly                                               | 12   |
| 4.8 RS232/USB Communication Connection                           | 12   |
| 4.9 Wi-Fi Connection(Optional)                                   | 12   |
| 4.10 Dry Contact Signal                                          | . 13 |
| 4.11 Bluetooth Communication (Optional)                          | 13   |
| 5. Operation                                                     | .14  |
| 5.1 Power ON/OFF                                                 | 14   |
| 5.2 Operation And Display Panel                                  | . 14 |
| 5.3 LCD Display Icons                                            | 15   |
| 5.4 LCD Setting                                                  | 18   |
|                                                                  | . 28 |
| 6. Parallel Installation Guide                                   | .35  |
| 6.1Parallel Operation Cable                                      | . 35 |
| 6.2 Matters Needing Attention In Single-phase Parallel Operation | . 35 |
| 6.3 Single-phase Parallel Operation Cable Connection             | . 36 |
| 6.4 Matters Needing Attention in Three-phase Parallel Operation  | 38   |
| 5.5 Three-phase Parallel Operation Cable Connection              |      |
|                                                                  | .44  |
| 8. Warning Code                                                  | .44  |
| 9. Parallel Faults Code                                          | .45  |
| 10. Trouble Shooting                                             | .46  |
| 11. Specifications                                               | .49  |
| 11.1 Line Mode Specifications                                    | 49   |
| 11.2 Inverter Mode Specifications                                | . 50 |
| 11.3 Charge Mode Specifications                                  | 51   |
| 11.4 General Specifications                                      | 51   |
| 12. Installation Dimension Drawing                               | . 52 |

## 1. About This

## 1.1 Manual Purpose

This manual describes the assembly, installation, operation and troubleshooting of this unit. Please read this manual carefully before installations and operations. Keep this manual for future reference.

#### 1.2 Scope

This manual provides safety and installation guidelines as well as information on tools and wiring.

#### 2. Safety Instructions

 $\triangle$  WARNING: This chapter contains important safety and operating instructions. Read and keep this manual for future reference.

1.before using the unit, read all instructions and cautionary markings on the unit, the batteries and all appropriate sections of this manual.

2.**CAUTION** -- To reduce the risk of injury, please charge deep-cycle lead acid type recharger batteries only. Charge other type of batteries may burst and cause personal injury

3.Do not disassemble the unit. Take it to a qualified service center when service or repair is required. Incorrect re-assembly may result in a risk of electric shock or fire.

4. To reduce risk of electric shock, disconnect all wire before attempting any maintenance or cleaning. Turning off the unit will not reduce this risk.

5. CAUTION - Only qualified personnel can install this device with battery.

6.**NEVER** charge a frozen battery.

7.For optimum operation of this inverter/charger, please follow required spec to select appropriate cable size. It's very important to correctly operate this inverter/charger.

8.Be very cautious when working with metal tools on or around batteries. A potential risk exists to drop a tool to spark or short circuit batteries or other electrical parts and could cause an explosion.

9.Please strictly follow installation procedure when you want to disconnect AC or DC terminals. Please refer to INSTALLATION section of this manual for the details.

10. Fuses are provided as over-current protection for the battery supply.

11.GROUNDING INSTRUCTIONS -This inverter/charger should be connected to a permanent grounded wiring system. Be sure to comply with local requirements and regulation to install this inverter.

12. NEVER cause AC output and DC input short circuited. Do NOT connect to the mains when DC input short circuits.

13. **Warning!!** Only qualified service persons are able to service this device. If errors still persist after following troubleshooting table, please send this inverter/charger back to local dealer or service center for maintenance.

14. **WARNING:** Because this inverter is non-isolated, only three types of PV modules are acceptable: single crystalline, poly crystalline with class A-rated and CIGS modules. To avoid any malfunction, do not connect any PV modules with possible current leakage to the inverter. For example, grounded PV modules will cause current leakage to the inverter. When using CIGS modules, please be sure NO grounding.

15. **CAUTION:** It's required to use PV junction box with surge protection. Otherwise, it will cause damage on inverter when lightning occurs on PV modules.

## 3. Introduction

This is a multi-function inverter, combining functions of inverter, solar charger and battery charger to offer uninterruptible power support in a single package. The comprehensive LCD display offers user-configurable and easy-accessible button operations such as battery charging current, AC or solar charging priority, and acceptable input voltage based on different applications.

#### 3.1 Features

- 1. Off grid inverter
- 2. Pure sine wave inverter
- 3. External WIFI devices (APP is required)
- 4. Communication ports with BMS (RS485, CAN)
- 5. Support the selection of wide and narrow range of AC input
- 6. Configurable AC/Solar charger priority via LCD control panel
- 7. Configurable battery charging current based on applications via LCD control panel
- 8. Compatible to utility mains or generator power
- 9. Auto restart while AC is recovering
- 10. Overload / Over temperature / short circuit protection
- 11. Cold start function

#### 3.2 Basic System Architecture

The following illustration shows basic application for this unit. It also required the following devices to have a complete running system:

- Generator or Utility mains.
- PV modules

Consult with your system integrator for other possible system architectures depending on your requirements. This inverter can power various appliances in home or office environment, including motor-type appliances such as tube light, fan, refrigerator and air conditioners.

**NOTE:** The following picture is only a schematic diagram of the equipment .If the actual chassis does not conform to the schematic due to a structural upgrade, it is subject to prior notice.

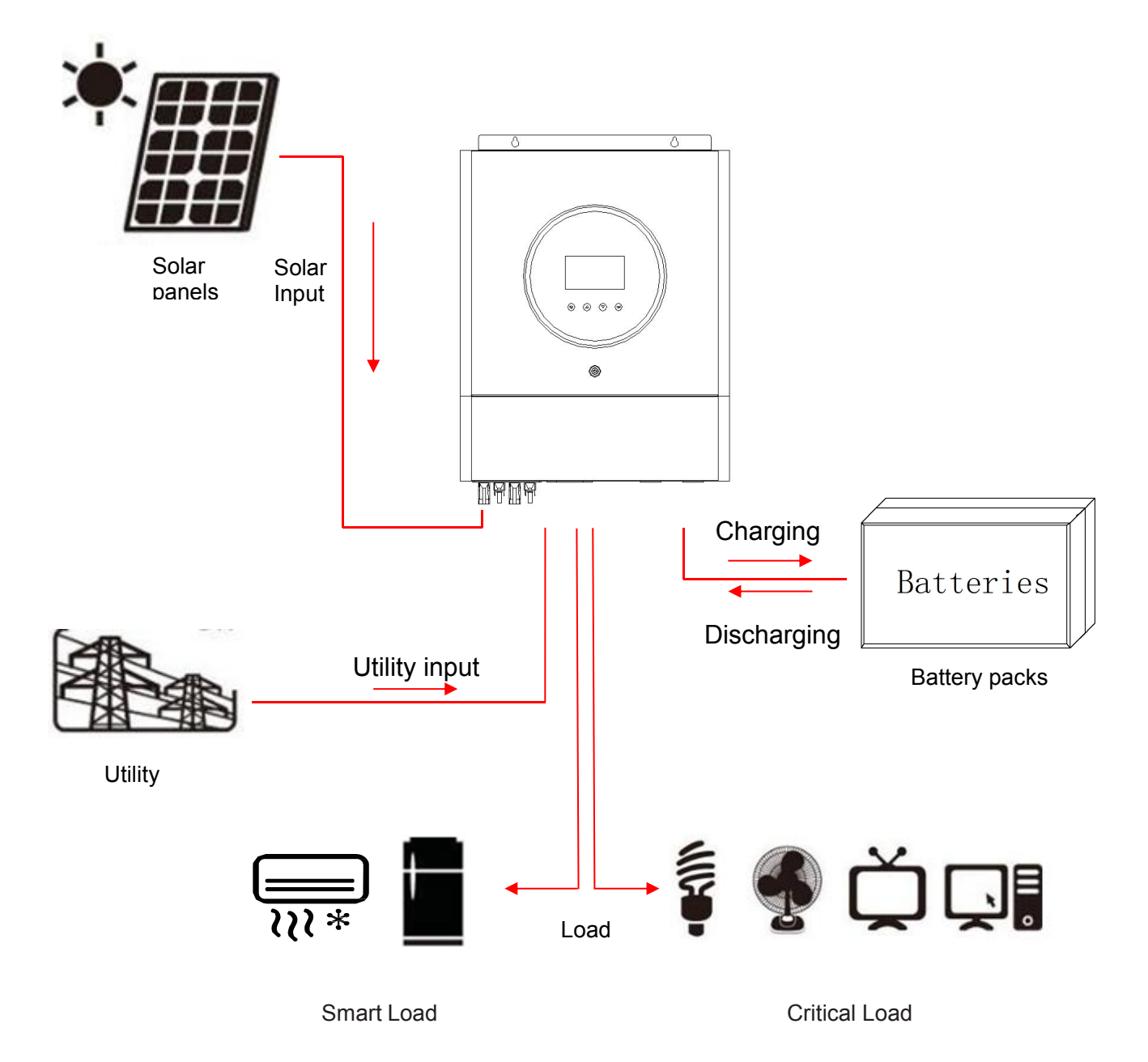

Figure 1 Basic Off grid PV System Overview

## **3.3 Product Overview**

**NOTE:** The following picture is only a schematic diagram of the equipment .If the actual chassis does not conform to the schematic due to a structural upgrade, it is subject to prior notice.

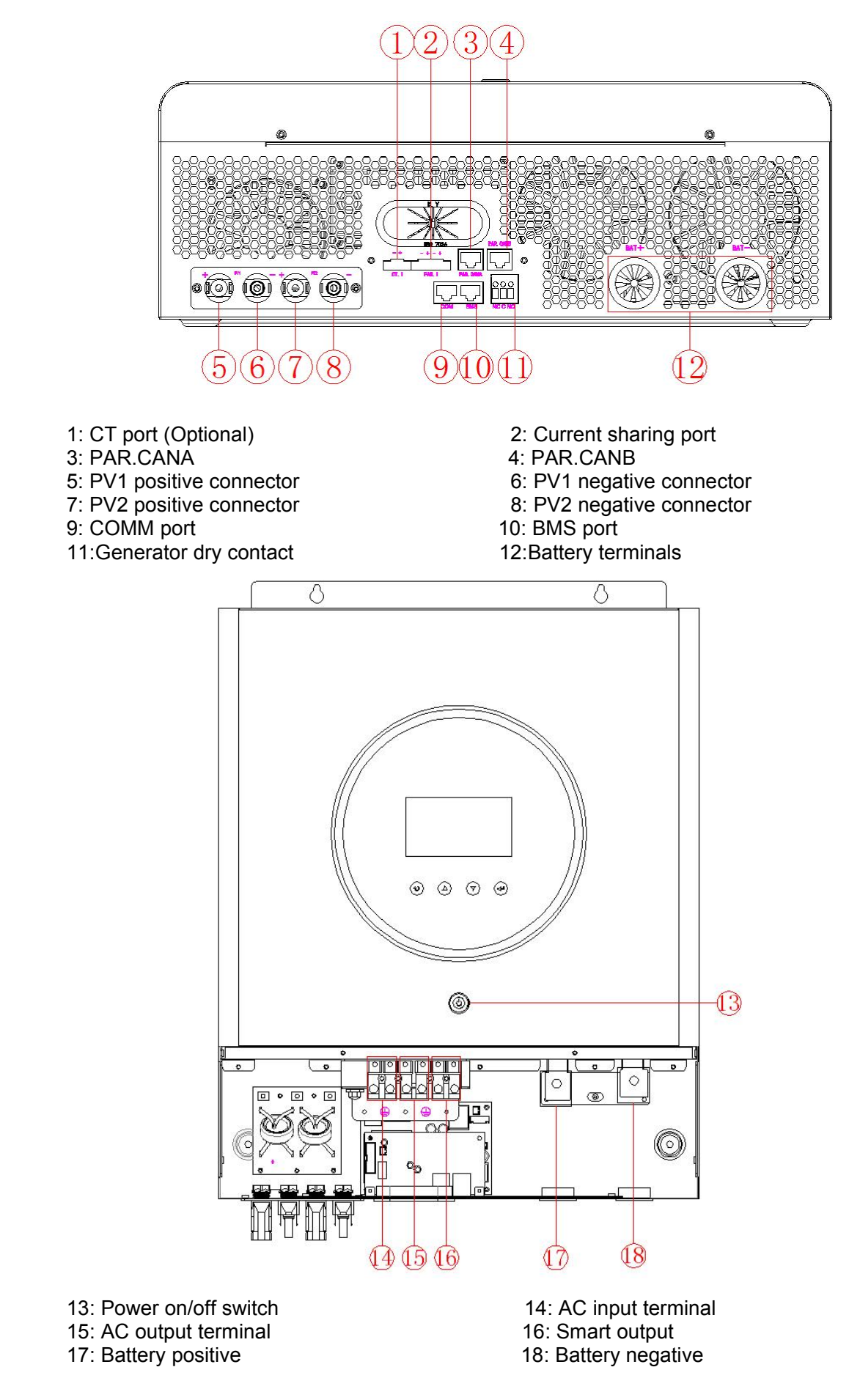

Note: RS232,RS485, CAN communication share the same port ,so it can't be used at the same time. Communication port definition :

| COMM:                | 1: RXD, 2: TXD ,                         |
|----------------------|------------------------------------------|
| RS232                | 4: +VCC ,8: GND                          |
| BMS:<br>RS485<br>CAN | 1: 485-B,2: 485-A,<br>4: CAN-H,5: CAN-L, |

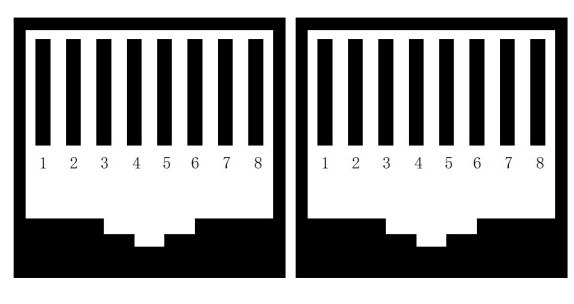

СОММ

BMS

## 4. Installation 4.1 Unpacking And Inspection

Before installation, please inspect the unit. Be sure that nothing inside the package is damaged. You should have received the following items inside of package:

The inverter x1 User manual x 1

Parallel communication cable x 1(No parallel machine ,No need)

Current sharing cable x 1 (No parallel machine ,No need)

PV connectors x 2 sets

#### 4.2 Preparation

Before connecting all wire, please take off bottom cover by removing two screws.

**NOTE:** The following picture is only a schematic diagram of the equipment .If the actual chassis does not conform to the schematic due to a structural upgrade, it is subject to prior notice.

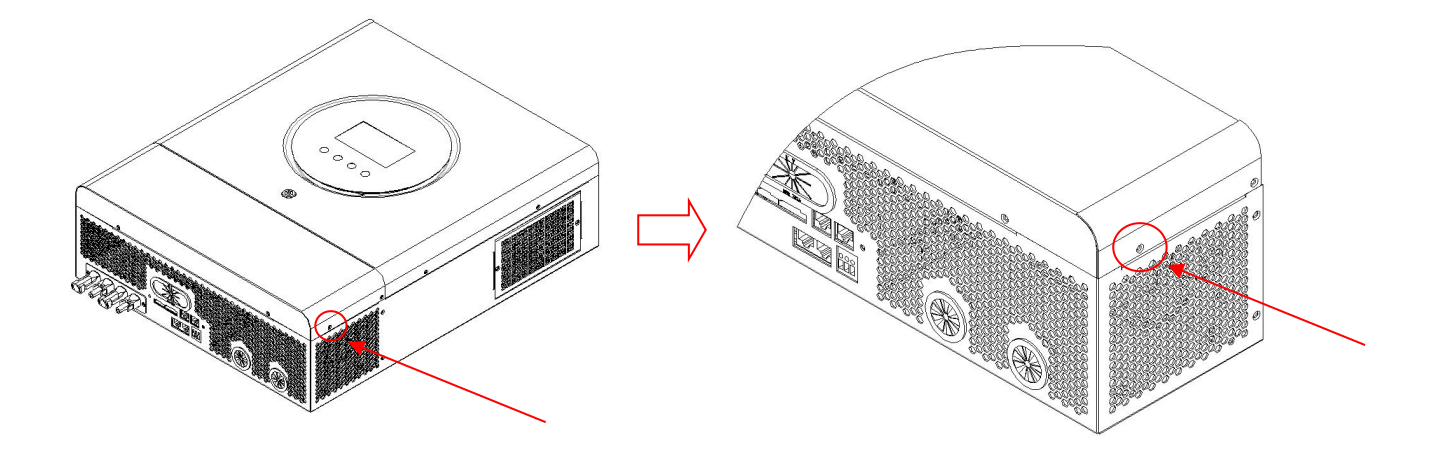

## 4.3 Mounting The Unit

Consider the following points before selecting where to install:

1.Do not mount the inverter on flammable construction materials.

2.Mount on a solid surface

3.Install this inverter at eye level in order to allow the LCD display to be read at all times.

4. The ambient temperature should be between -10°C and 50°C to ensure optimal operation.

5. The recommended installation position is to be adhered to the wall vertically.

6.Be sure to keep other objects and surfaces as shown in the right diagram to guarantee sufficient heat dissipation and to have enough space for removing wires.

**NOTE:** The following picture is only a schematic diagram of the equipment .If the actual chassis does not conform to the schematic due to a structural upgrade, it is subject to prior notice.

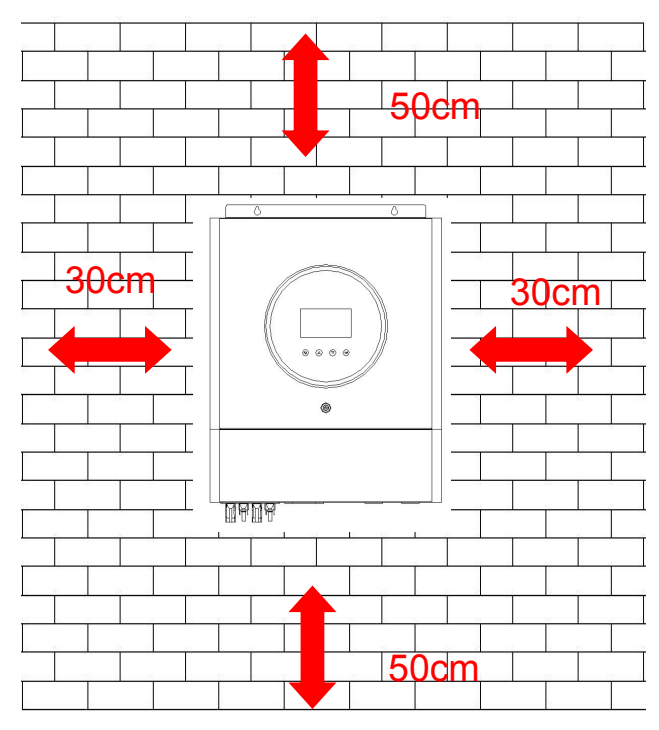

**WARNING:**SUITABLE FOR MOUNTING ON CONCRETE OR OTHER NON-COMBUSTIBLE SURFACE ONLY.

Install the unit by screwing four screws. It's recommended to use M4 or M5 screws.

**NOTE:** The following picture is only a schematic diagram of the equipment .If the actual chassis does not conform to the schematic due to a structural upgrade, it is subject to prior notice.

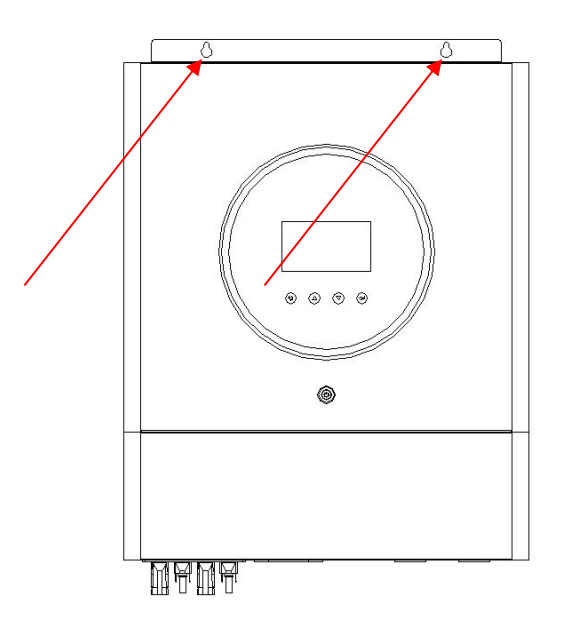

## **4.4 Battery Connection**

**CAUTION:** For safety operation and regulation compliance, it's requested to install a separate DC overcurrent protector or disconnect device between battery and inverter. It may not be requested to have a disconnect device in some applications, however, it's still requested to have over-current protection installed. Please refer to typical amperage in below table as required fuse or breaker size.

WARNING! All wiring must be performed by a qualified personnel.

**WARNING!** It's very important for system safety and efficient operation to use appropriate cable for battery connection. To reduce risk of injury, please use the proper recommended cable and terminal size as below.

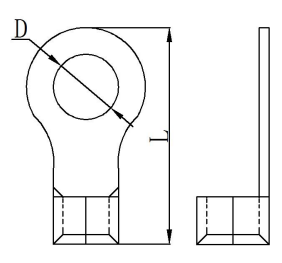

# Recommended battery cable and terminal size: Ring terminal:

| Model   | odel Typical Battery Wire Size Cable mm <sup>2</sup> |          | Battery         Wire Size         Cable mm <sup>2</sup> Ring Terminal |        | Torque | Length     |         |     |
|---------|------------------------------------------------------|----------|-----------------------------------------------------------------------|--------|--------|------------|---------|-----|
|         | Amperage                                             | capacity |                                                                       |        | D (mm) | L (mm)     | value   |     |
| 111/10/ | 100 5 4                                              | 100AH    | 1AWG                                                                  | 50     | 8.4    | <b>E</b> 1 | 51 5 Nm | 114 |
| 11KW    | 190.5A 200AH 1/0AWG 70                               | 0.4      | 51                                                                    | 5 1111 | I IVI  |            |         |     |

Please follow below steps to implement battery connection:

1. Assemble battery ring terminal based on recommended battery cable and terminal size.

2. Fix two cable glands into positive and negative terminals.

48VDC battery connection diagram

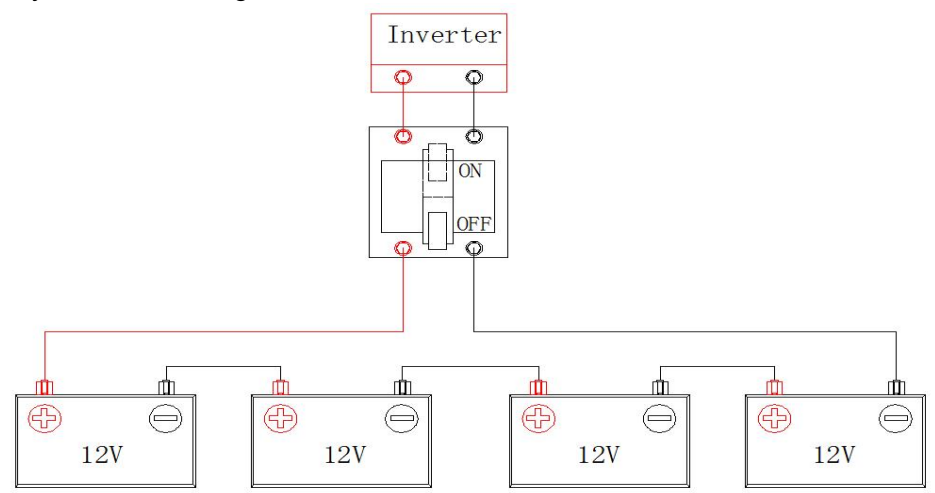

3. Insert the ring terminal of battery cable flatly into battery connector of inverter and make sure the nuts are tightened with torque of 5 Nm. Make sure polarity at both the battery and the inverter/charge is correctly connected and ring terminals are tightly screwed to the battery terminals.

**NOTE:** The following picture is only a schematic diagram of the equipment .If the actual chassis does not conform to the schematic due to a structural upgrade, it is subject to prior notice.

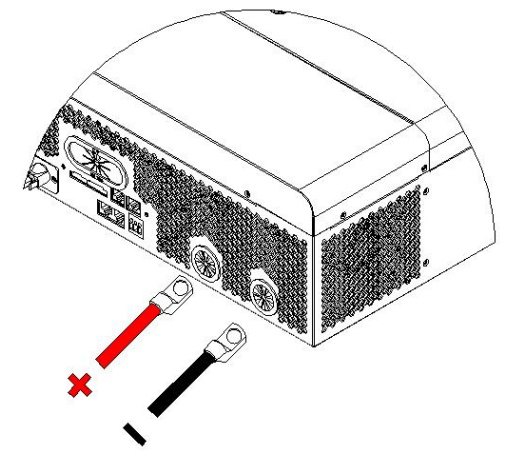

#### WARNING: Shock Hazard

Installation must be performed with care due to high battery voltage in series

**CAUTION!!** Do not place anything between the flat part of the inverter terminal and the ring terminal. Otherwise, overheating may occur.

**CAUTION!!** Do not apply anti-oxidant substance on the terminals before terminals are connected tightly. **CAUTION!!** Before making the final DC connection be sure positive (+) must be connected to positive (+) and negative (-) must be connected to negative(-).

#### 4.5 AC Input/output Connection

**CAUTION!!** Before connecting to AC input power source, please install a separate AC breaker between inverter and AC input power source. This will ensure the inverter can be securely disconnected during maintenance and fully protected from over current of AC input.

**CAUTION!!** Please refer to the input and output screen on the machine before wiring, make sure correct wiring.

**CAUTION!!** High touch current, earth connection essential before connection supply.

WARNING! All wiring must be performed by a qualified personnel.

**WARNING!** It's very important for system safety and efficient operation to use appropriate cable for AC input connection. To reduce risk of injury, please use the proper recommended cable size as below. **Suggested cable requirement for AC wires** 

| Model | Gauge | Torque Value |
|-------|-------|--------------|
| 11KW  | 6 AWG | 1.4~ 1.6Nm   |

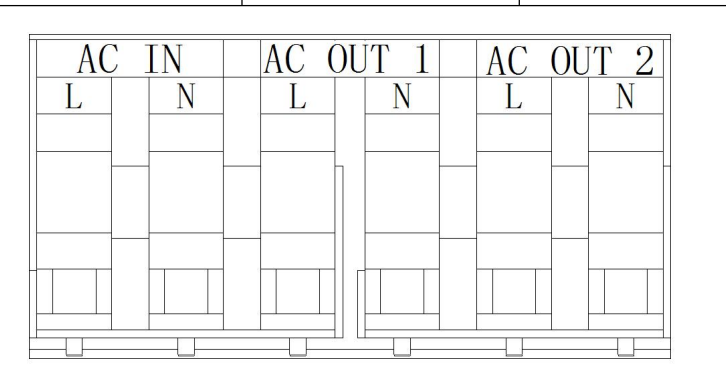

Please follow below steps to implement AC input/output connection:

1. Before making AC input/output connection, be sure to protector disconnected first.

2. Remove insulation sleeve 10mm for six conductors. And shorten phase L and neutral conductor N 3 mm.

3. Fix two cable glands into input and output sides.

4. Insert AC input wires according to polarities indicated on terminal block and tighten the terminal screws. Be sure to connect PE protective conductor () first.

#### ⊖→Ground (yellow-green)

#### L→LINE (brown or black)

#### N→Neutral (blue)

**NOTE:** The following picture is only a schematic diagram of the equipment .If the actual chassis does not conform to the schematic due to a structural upgrade, it is subject to prior notice.

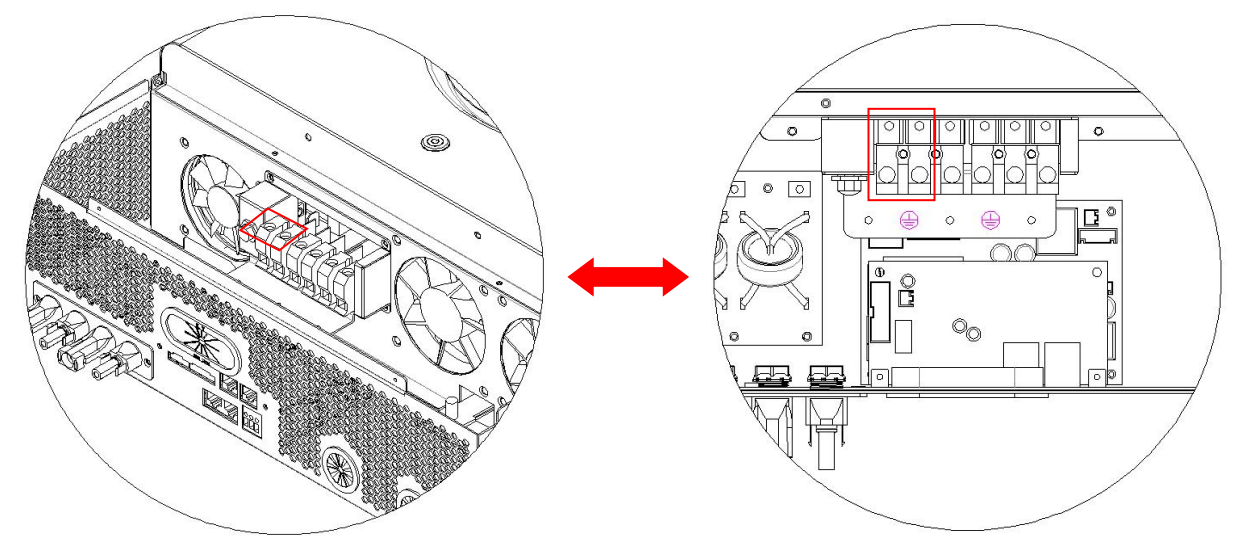

#### WARNING:

Be sure that AC power source is disconnected before connect wire to the unit.

5. Then, insert AC output wires according to polarities indicated on terminal block and tighten terminal

screws. Be sure to connect PE protective conductor () first.

#### Ground (yellow-green) L→LINE (brown or black)

#### $L \rightarrow LINE$ (prown or pla)

N→Neutral (blue)

**NOTE:** The following picture is only a schematic diagram of the equipment .If the actual chassis does not conform to the schematic due to a structural upgrade, it is subject to prior notice.

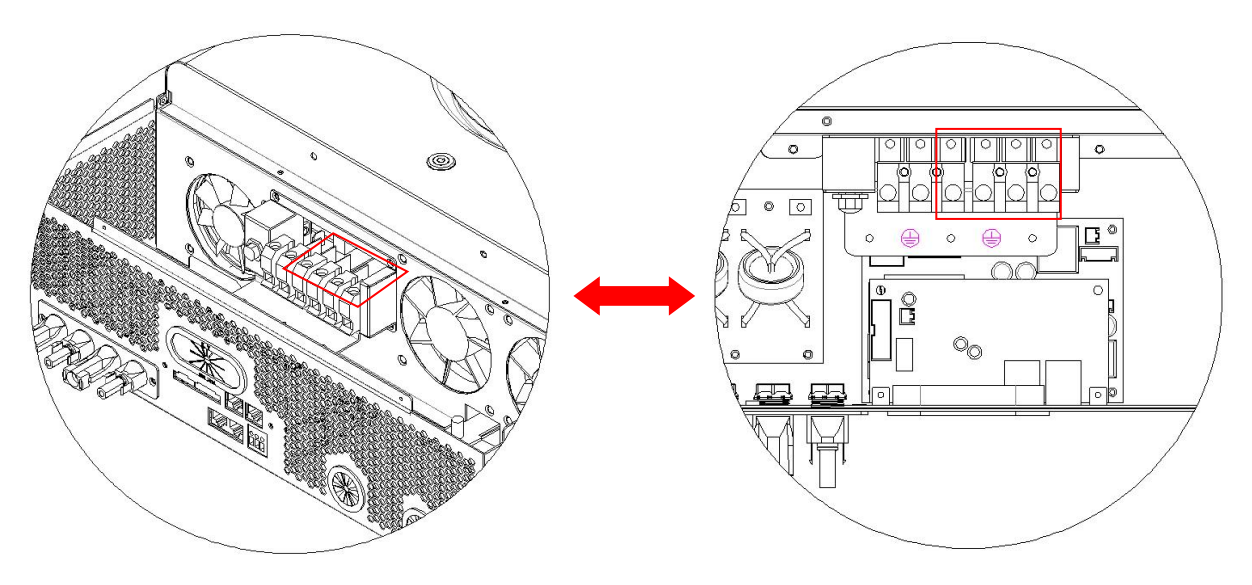

6. Make sure the wires are securely connected.

#### CAUTION: Important

Be sure to connect AC wires with correct polarity. If L and N wires are connected reversely, it may cause utility short-circuited when these inverters are worked in parallel operation.

**CAUTION:** Appliances such as air conditioner requires at least 2~3 minutes to restart because it's required to have enough time to balance refrigerant gas inside of circuits. If a power shortage occurs and recovers in a short time, it will cause damage to your connected appliances. To prevent this kind of damage, please check manufacturer of air conditioner if it's equipped with time-delay function before installation. Otherwise, this inverter/charger will be trigger overload fault and cut off output to protect your appliance but sometimes it still causes internal damage to the air conditioner.

#### **4.6 PV Connection**

**CAUTION:** Before connecting to PV modules, please install separately DC circuit breakers between inverter and PV modules.

**CAUTION:** It is forbidden for inverter to share the same solar panel group.

**NOTE1:** Please use 600Vdc/30A circuit breaker.

NOTE2: The overvoltage category of the PV input is II.

Please follow the steps below to implement PV module connection:

**WARNING:** Because this inverter is non-isolated, only three types of PV modules are acceptable: single crystalline and poly crystalline with class A-rated and CIGS modules.

To avoid any malfunction, do not connect any PV modules with possible current leakage to the inverter. For example, grounded PV modules will cause current leakage to the inverter. When using CIGS modules, please be sure NO grounding.

**CAUTION:** It's required to use PV junction box with surge protection. Otherwise, it will cause damage on inverter when lightning occurs on PV modules.

**Step 1**: Check the input voltage of PV array modules. This system is applied with two strings of PV array. Please make sure that the maximum current load of each PV input connector is 18A.

**CAUTION:** Exceeding the maximum input voltage can destroy the unit!! Check the system before wire connection.

Step 2: Disconnect the circuit breaker and switch off the DC switch.

Step 3: Assemble provided PV connectors with PV modules by the following steps.

Components for PV connectors and Tools:

| Female connector housing  |  |
|---------------------------|--|
| Female terminal           |  |
| Male connector housing    |  |
| Male terminal             |  |
| Crimping tool and spanner |  |

Prepare the cable and follow the connector assembly process: Strip one cable 8 mm on both end sides and be careful NOT to nick conductors.

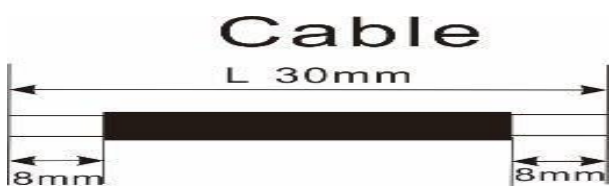

Insert striped cable into female terminal and crimp female terminal as shown below.

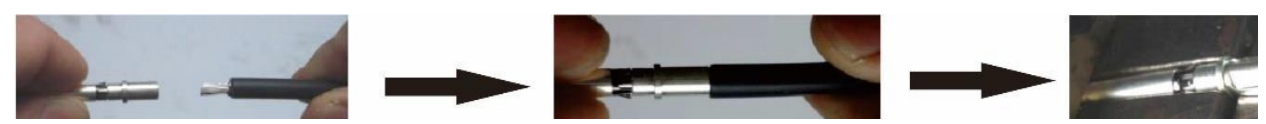

Insert assembled cable into female connector housing as shown below.

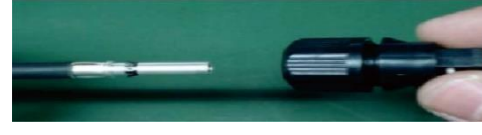

Insert striped cable into male terminal and crimp male terminal as shown below.

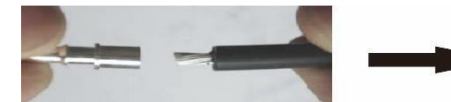

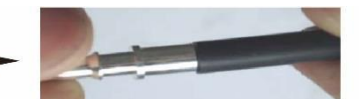

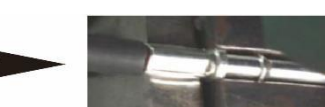

Insert assembled cable into male connector housing as shown below.

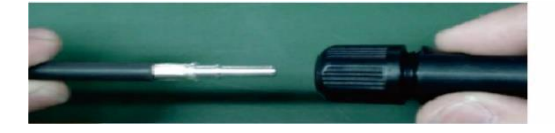

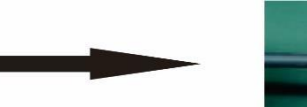

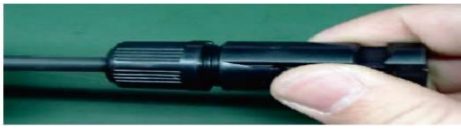

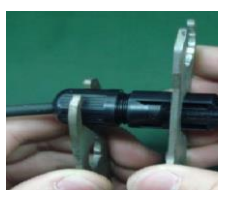

**Step 4**: Check correct polarity of connection cable from PV modules and PV input connectors. Then, connect positive pole (+) of connection cable to positive pole (+) of PV input connector. Connect negative pole (-) of connection cable to negative pole (-) of PV input connector.

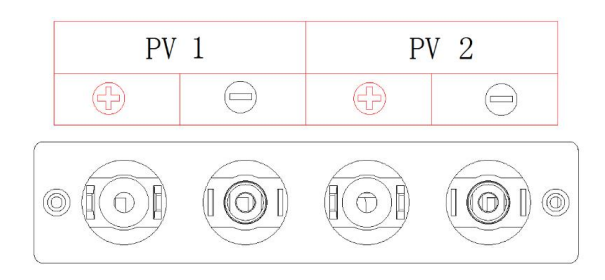

**WARNING!** For safety and efficiency, it's very important to use appropriate cables for PV module connection. To reduce risk of injury, please use the proper cable size as recommended below.

| Model | Cable (mm <sup>2</sup> ) | AWG | Torque value(max) |
|-------|--------------------------|-----|-------------------|
| 11KW  | 4                        | 12  | 1.2-1.6 Nm        |

**CAUTION: Never** directly touch the terminals of inverter. It might cause lethal electric shock. **NOTE:** The following picture is only a schematic diagram of the equipment .If the actual chassis does not conform to the schematic due to a structural upgrade, it is subject to prior notice. **PV1 Connection** 

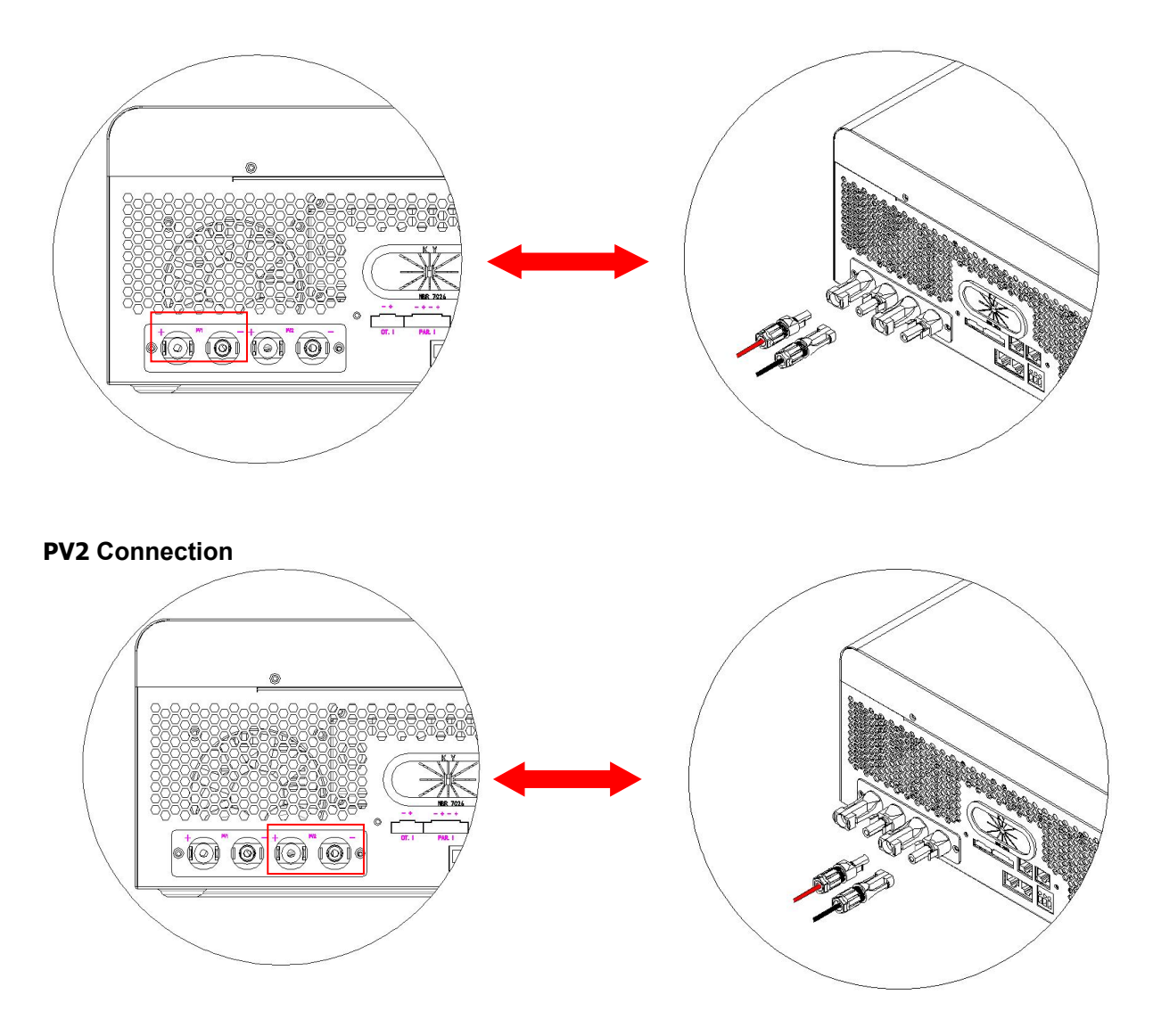

#### **Recommended Panel Configuration**

When selecting proper PV modules, please be sure to consider the following parameters:

1. Open circuit Voltage (Voc) of PV modules not to exceed maximum PV array open circuit voltage of the inverter.

2. Open circuit Voltage (Voc) of PV modules should be higher than the start-up voltage.

| INVERTER MODEL                     | 11KW    |
|------------------------------------|---------|
| Max. PV Array Power                | 5500W*2 |
| Max. PV Array Open Circuit Voltage | 500Vdc  |
|                                    |         |

PV Array MPPT Voltage Range 60Vdc~450Vdc

#### Recommended solar panel configuration 1:

|                               | SOLAR INPUT 1                                                         | SOLAR INPUT 2              |       |                      |
|-------------------------------|-----------------------------------------------------------------------|----------------------------|-------|----------------------|
|                               | Min. in series: 5 pcs, per input<br>Max. in series: 12 pcs, per input |                            |       | Total Input<br>Power |
|                               | 6pcs in series                                                        | X                          | 6pcs  | 1500W                |
|                               | Х                                                                     | 6pcs in series             | 6pcs  | 1500W                |
|                               | 6pcs in series                                                        | 6pcs in series             | 12pcs | 3000W                |
|                               | 6pcs in series,2 strings                                              | Х                          | 12pcs | 3000W                |
| Solar Panel<br>Spec.          | Х                                                                     | 6pcs in series, 2 strings  | 12pcs | 3000W                |
| (reference)<br>- 250Wp        | 8pcs in series,2 strings                                              | X                          | 16pcs | 4000W                |
| - Vmp: 30.7Vdc<br>- Imp: 8.3A | x                                                                     | 8pcs in series, 2strings   | 16pcs | 4000W                |
| - Voc: 37.7Vdc<br>- Isc: 8.4A | 10pcs in series, 1 string                                             | 10pcs in series, 1 string  | 20pcs | 5000W                |
|                               | 12pcs in series,1 string                                              | 12pcs in series, 1 string  | 24pcs | 6000W                |
|                               | 6pcs in series,2 strings                                              | 6pcs in series, 2 strings  | 24pcs | 6000W                |
|                               | 8pcs in series, 2 strings                                             | 8pcs in series, 2 strings  | 32pcs | 8000W                |
|                               | 11pcs in series, 2 strings                                            | 11pcs in series, 2 strings | 44pcs | 11000W               |

| Recommended so | olar panel configuration 2 |   |
|----------------|----------------------------|---|
|                |                            | _ |

|                              | SOLAR INPUT 1                                       | SOLAR INPUT 2            | 014   | Tatal la sut |
|------------------------------|-----------------------------------------------------|--------------------------|-------|--------------|
|                              | Min. in series: 2pcs, p<br>Max. in series: 8 pcs, p | panels                   | Power |              |
| O al an Dan al               | 4pcs in series                                      | Х                        | 4pcs  | 2200W        |
| Solar Panel<br>Spec.         | Х                                                   | 4pcs in series           | 4pcs  | 2200W        |
| (reference)<br>- 550Wp       | 8pcs in series                                      | х                        | 8pcs  | 4400W        |
| - Imp: 13.11A                | Х                                                   | 8pcs in series           | 8pcs  | 4400W        |
| - Voc: 49.9Vdc<br>- Isc: 14A | 6pcs in series, 1 string                            | 6pcs in series, 1 string | 12pcs | 6600W        |
|                              | 8pcs in series, 1 string                            | 8pcs in series, 1 string | 16pcs | 8800W        |
|                              | 5pcs in series, 2 string                            | 5pcs in series, 2 string | 20pcs | 11000W       |

## 4.7 Final Assembly

After connecting all wirings, re-connect three cables and then put bottom cover back by screwing two screws as shown below.

**NOTE:** The following picture is only a schematic diagram of the equipment .If the actual chassis does not conform to the schematic due to a structural upgrade, it is subject to prior notice.

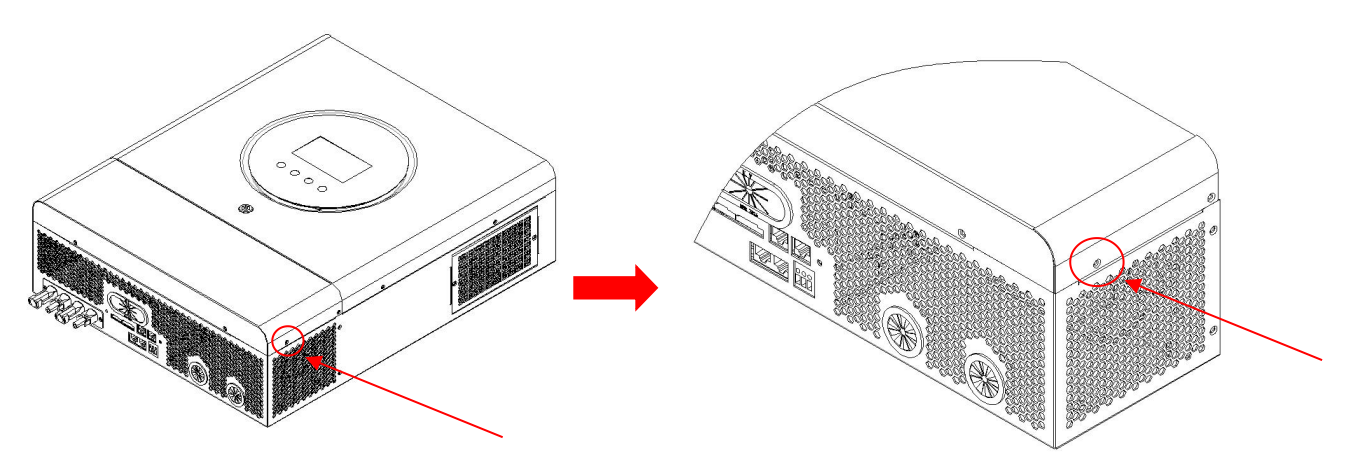

## 4.8 RS232/USB Communication Connection

Please download software "SolarPower" from the official website. When the inverter is connected to the computer, the following interface will be displayed.

Note: The following dates are for reference only.

| 2 Solar ower                                                                              |                   |          |             |                            |                                  |  |
|-------------------------------------------------------------------------------------------|-------------------|----------|-------------|----------------------------|----------------------------------|--|
| SolarPower configuration Device control View Language Help                                |                   |          |             |                            |                                  |  |
| 🛒 🌇 💽 📷 🙀 🦗 Guest Monitored device: COM5_96131608100321 System time: Temperature: 33.0 °C |                   |          |             |                            |                                  |  |
| 👮 cs-PC                                                                                   |                   |          |             | Basic information          | <u> </u>                         |  |
| COM5_96131608100321                                                                       |                   |          | Hybrid Mode | PV1 input voltage: 294.0 V | Battery charging current: 1.0 A  |  |
|                                                                                           |                   |          | _           | PV1 input power: 29 W      | Battery discharge current: 0.0 A |  |
|                                                                                           |                   |          |             | PV2 input voltage: 293.0 V | Grid output voltage: 239.0 V 📄   |  |
|                                                                                           | SOLAR<br>PV ARRAY | Inverter |             | PV2 input power: 29 W      | AC output frequency: 49.9 Hz     |  |
|                                                                                           |                   |          | Lond        | Grid voltage: 239.0 V      | AC output apparent power: 71 VA  |  |
|                                                                                           |                   |          | SATTERY     | Grid frequency. 49.9 Hz    | AC output active power: 71 W     |  |
|                                                                                           |                   |          |             | Battery voltage: 54.0 V    | Output load percent: 0 %         |  |
|                                                                                           | Power information |          | 100         |                            |                                  |  |
|                                                                                           | Tower mornation   |          | 95          |                            | Daily                            |  |
|                                                                                           | PV1 input power:  |          | 90          |                            | Annual                           |  |
|                                                                                           | PV2 input power:  | 29 W     | 85          |                            |                                  |  |
|                                                                                           | Today:            | 0.0 KWh  | 80          |                            |                                  |  |
|                                                                                           | : This month:     | 0.0 kWh  | 75          |                            |                                  |  |
|                                                                                           | This year:        | 0.0 KWh  | 65          |                            |                                  |  |
|                                                                                           |                   |          | 60          |                            |                                  |  |
|                                                                                           |                   |          | 55          |                            |                                  |  |
|                                                                                           |                   |          | § 50        |                            |                                  |  |
|                                                                                           |                   |          | 45          |                            |                                  |  |
|                                                                                           |                   |          | 40          |                            |                                  |  |
|                                                                                           |                   |          | 35          |                            |                                  |  |
|                                                                                           |                   |          | 30          |                            |                                  |  |
|                                                                                           |                   |          | 25          |                            |                                  |  |
|                                                                                           |                   |          | 20          |                            |                                  |  |

## 4.9 Wi-Fi Connection(Optional)

1. The device has its own standard WIFI port, if users need to monitor the status and information of the device through WIFI, they must connect to the WIFI collector.

2.Users can download "SmartEss" WIFI monitoring software from the app store on their phone.

3.Inverters come equipped with factory-integrated Wi-Fi capability which makes it very easy to integrate into a home network (Wi-Fi Dongle is Optional)This makes it ideal for local monitoring via the inverter's own wireless home network or for online monitoring platforms.

## 4.10 Dry Contact Signal

There is one dry contact (3A250VAC) available on the rear panel. It could be used to deliver signal to external device when battery reaches warning level.

| Unit<br>Status | Condition                                                                                                    | NC & C | NO<br>C & NO |
|----------------|----------------------------------------------------------------------------------------------------|--------|--------------|
| Power Off      | Unit is off and no output is powered                                                                           | Open   | Close        |
|                | Battery voltage <setting 12<="" in="" program="" td="" the="" voltage=""><td>Close</td><td>Open</td></setting> | Close  | Open         |
| Power On       | Battery voltage >Setting the voltage in program 13                                                             | Open   | Close        |

## 4.11 Bluetooth Communication (Optional)

This unit is equipped with a Bluetooth transmitter. download "RevoMonitor" APP from Google Play . Once the APP is download, you may connect "RevoMonitor" APP to your inverter with the pairing password "1234". The communication distance is roughly  $6 \sim 7$  meters.

Note:1.the following date are for reference only.

2.Bluetooth APP only supports Android phone users.

| China Mobile<br>China Unicom 🖽 <sup>46</sup> .111 46.111 | ⓒ ≵ ⊫11:59                 |
|----------------------------------------------------------|----------------------------|
| Sola                                                     | r monitor                  |
| Utility voltage:<br>242.0V                               | Output Voltage<br>242.0V   |
| Utility Frequency<br>49.9Hz                              | Output Frequency<br>49.9Hz |
| Battery Voltage<br>54.0V                                 | Load Power<br>2351.0W      |
| Battery Current<br>5.2A                                  | Load Percentage 29.0%      |
| PV1 Voltage<br>348.0V                                    | PV2 Voltage<br>318.0V      |
| PV1 Current<br>2.1A                                      | PV2 Current<br>5.8A        |
| PV1 Power<br>730.0W                                      | PV2 Power<br>1844.0W       |
| Work Mode: 03                                            | Warning Code : 00          |
|                                                          | Error Code: 00             |
|                                                          |                            |
|                                                          |                            |
|                                                          |                            |
|                                                          |                            |
|                                                          |                            |
|                                                          |                            |
|                                                          |                            |
|                                                          |                            |
| Disconnect                                               | Exit                       |
| $\triangleleft$                                          | 0                          |

## 5. Operation 5.1 Power ON/OFF

Once the unit has been properly installed and the batteries are connected well, simply press On/Off switch(located on the button of the case) to turn on the unit.

#### **5.2 Operation And Display Panel**

The operation LCD panel, shown in the chart below, includes one RGB LED ring, four touchable function keys and a LCD display to indicate the operating status and input/output power information.

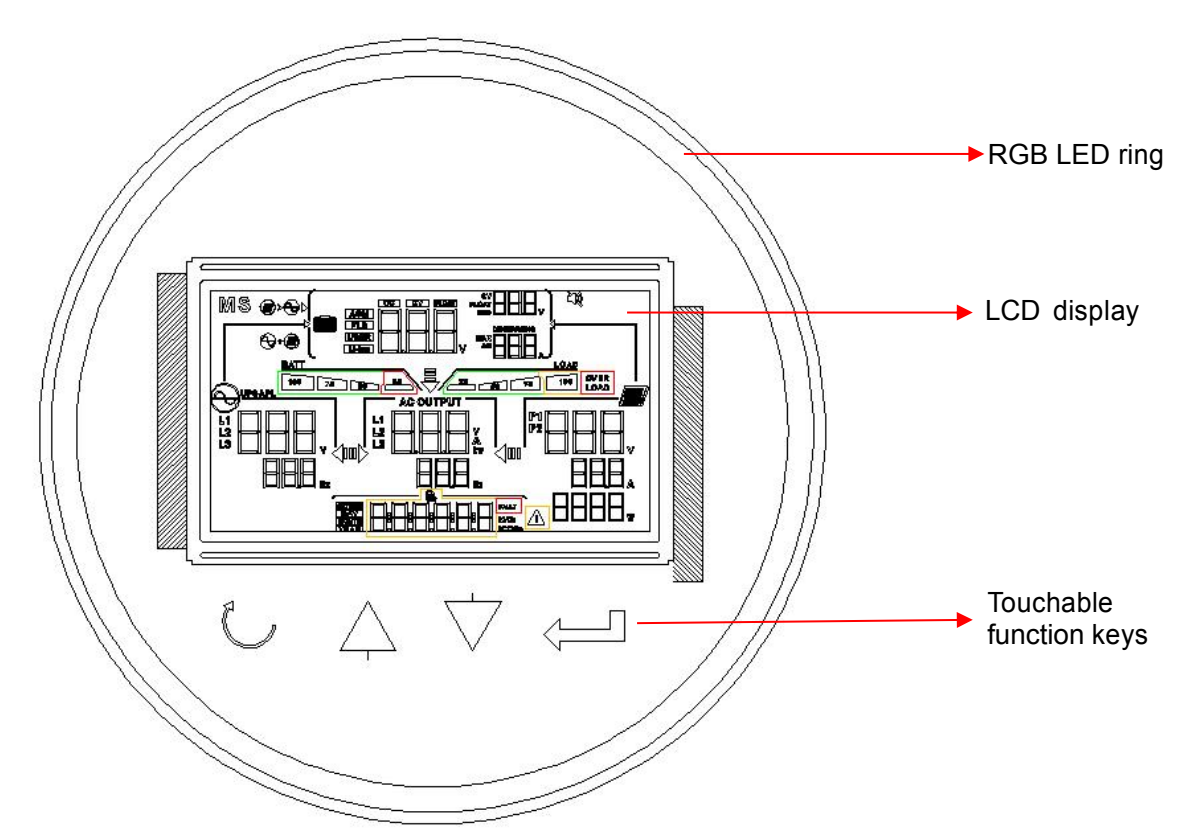

#### **Touchable Function Keys**

| Function Key |       | Description                                    |  |  |
|--------------|-------|------------------------------------------------|--|--|
| U ESC        |       | To exit the setting                            |  |  |
| •            | Up    | To last selection                              |  |  |
| *            | Down  | To next selection                              |  |  |
| ₄┙           | Enter | To confirm/enter the selection in setting mode |  |  |

## 5.3 LCD Display Icons

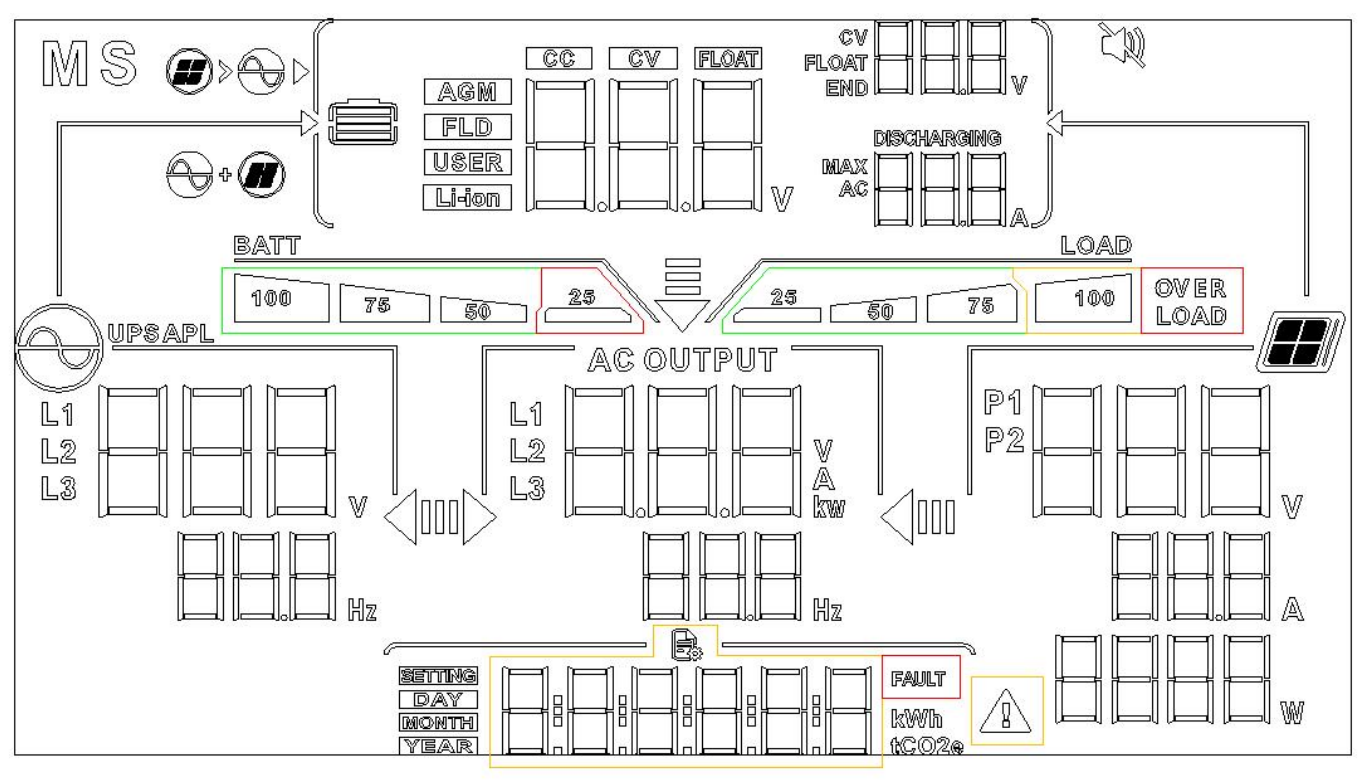

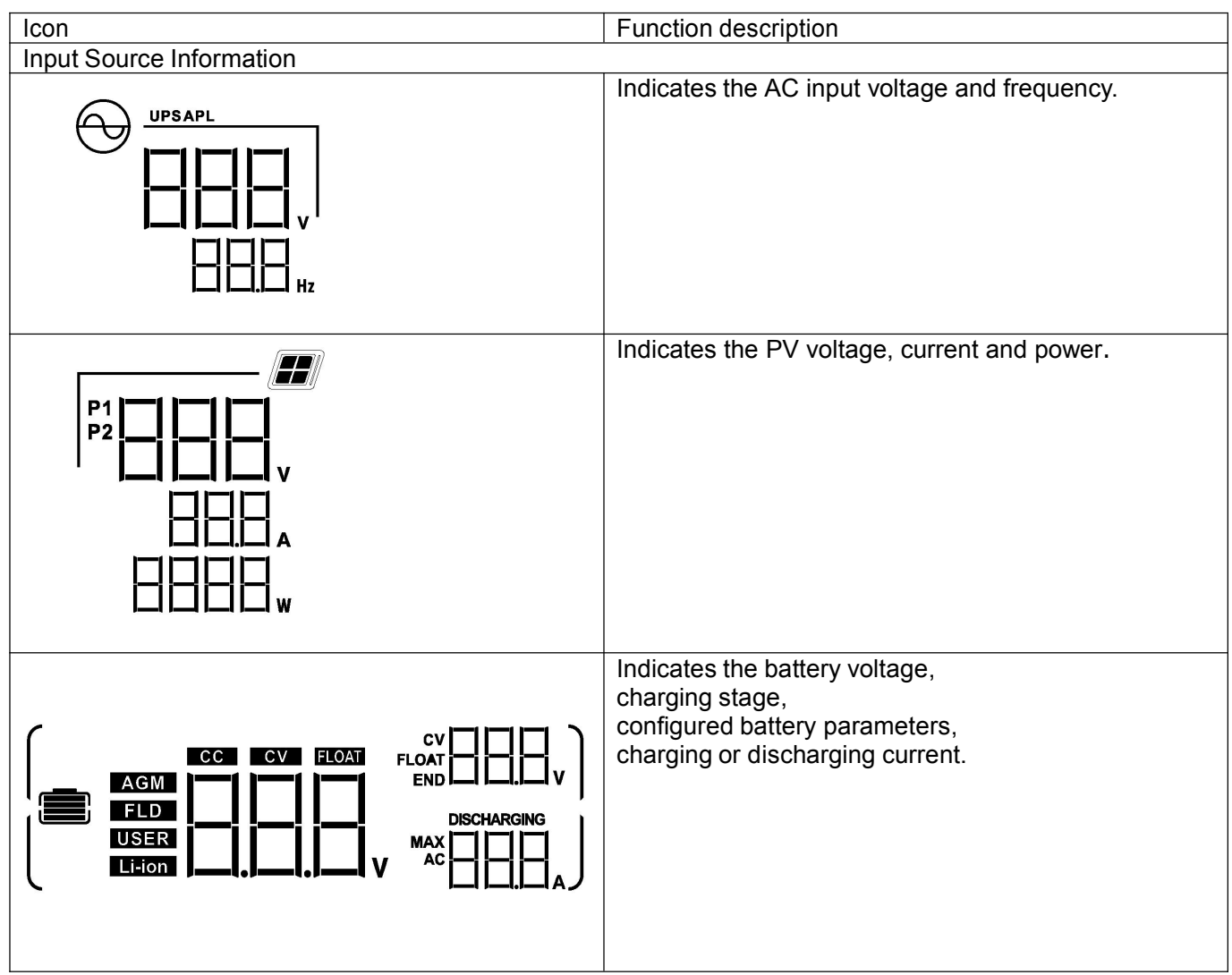

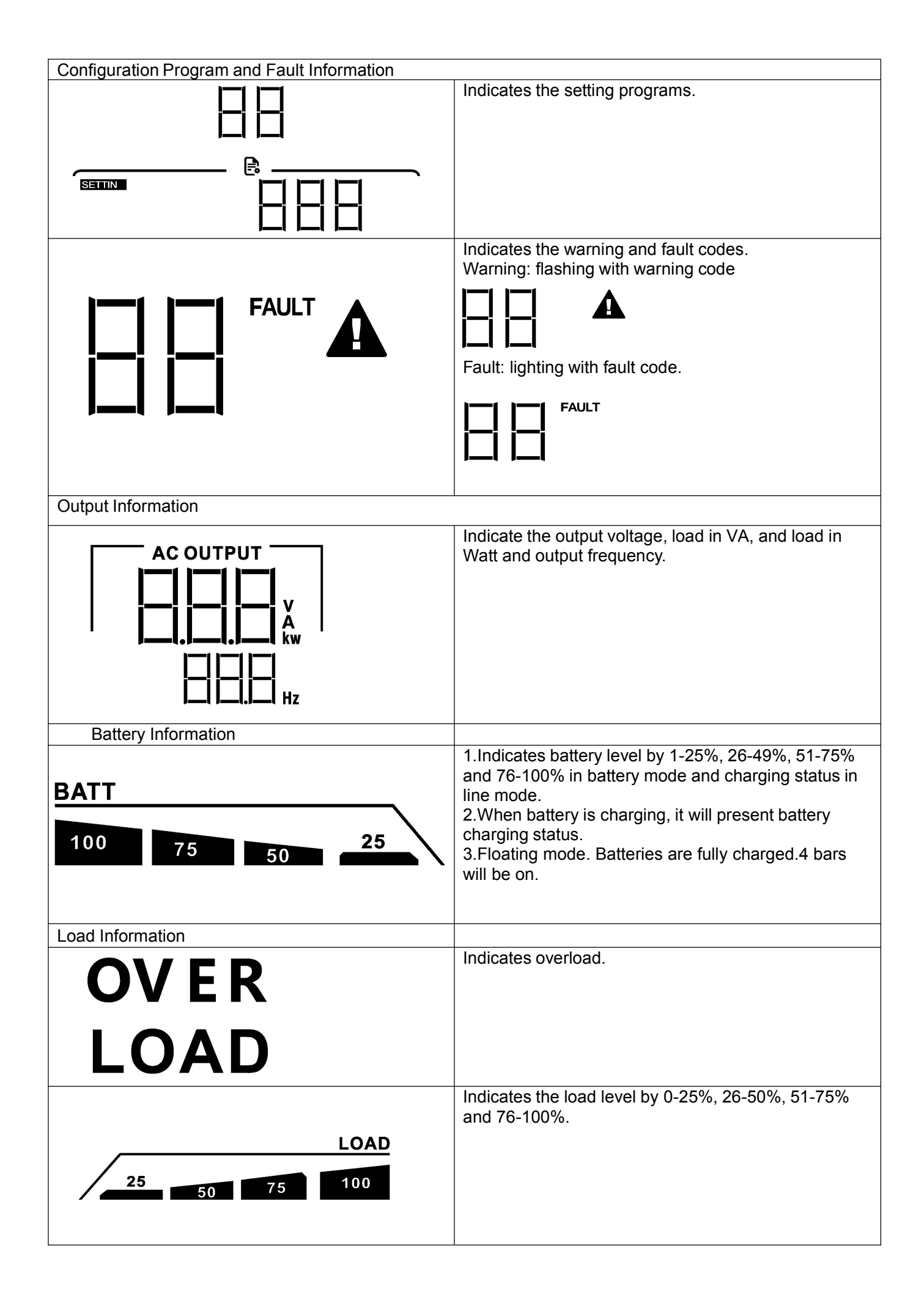

| ₹                                      | Indicates setting program 01 "Output source priority" is selected as "Utility first". |
|----------------------------------------|---------------------------------------------------------------------------------------|
| m <b>⊳ ∢</b> u                         |                                                                                       |
| Ŧ                                      | Indicates setting program 01 "Output source priority" is selected as "Solar first".   |
| u <b>▶</b>                             |                                                                                       |
| ₹                                      | Indicates setting program 01 "Output source priority" is selected as "SBU".           |
| ı <b>⊳ ∢</b> ııı                       |                                                                                       |
| AC Input Voltage Range Setting Display | 1                                                                                     |
| APL                                    | The acceptable AC input voltage range will be within 90-280VAC.                       |
| UPS                                    | The acceptable AC input voltage range will be within 170-280VAC.                      |
| Operation Status Information           | Indiantae unit connecto to the maine                                                  |
|                                        |                                                                                       |
|                                        | Indicates unit connects to the PV panel.                                              |
| AGM<br>FLD<br>USER<br>Li-ion           | Indicates battery type.                                                               |
|                                        | Date:Day,Month,Year                                                                   |
|                                        | Power generation                                                                      |

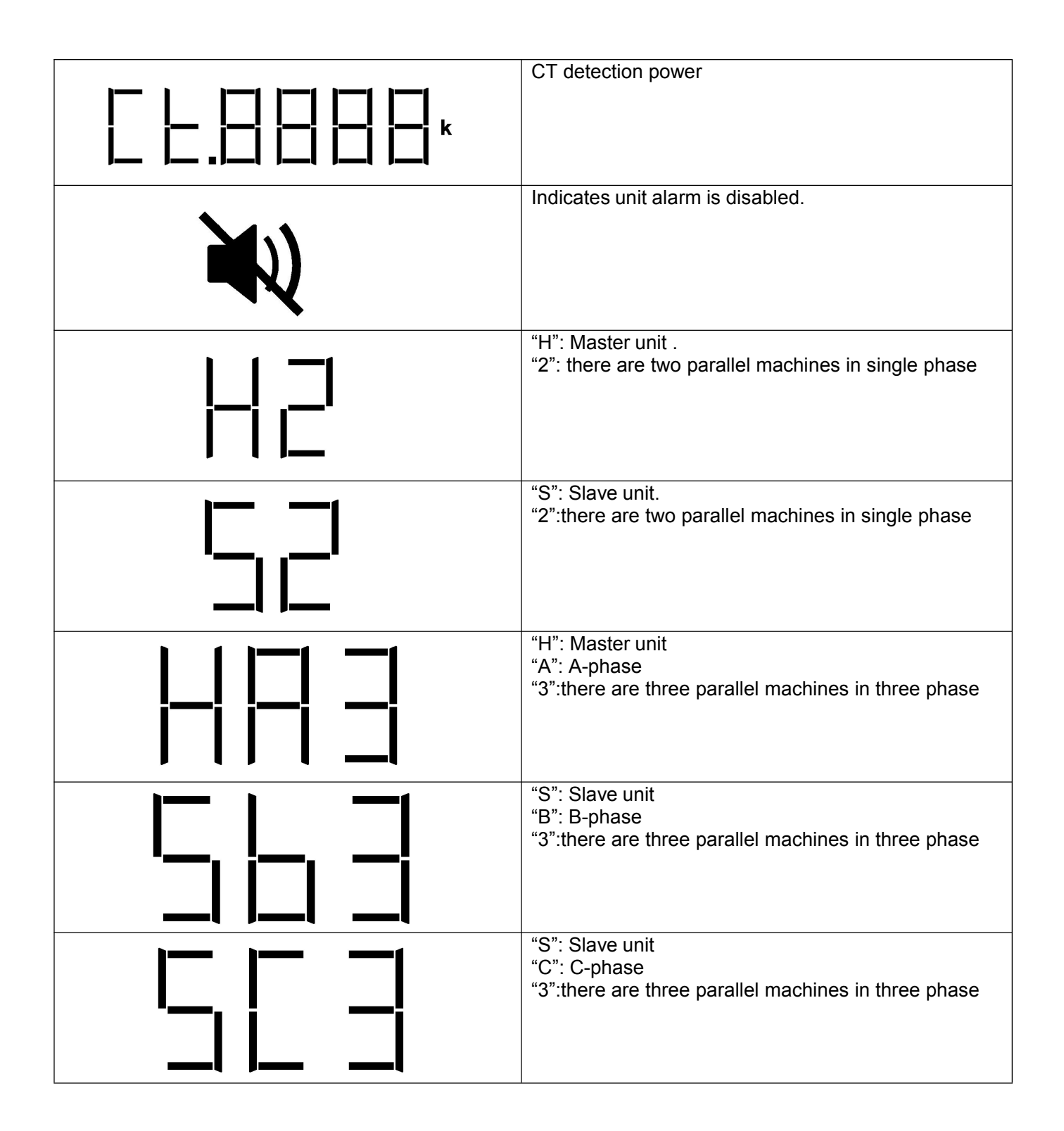

## 5.4 LCD Setting

After pressing and holding ENTER button for 3 seconds, the unit will enter setting mode. Press "UP" or "DOWN" button to select setting programs. And then, press "ENTER" button to confirm the selection or ESC button to exit.

Note: All settings must be modified in battery mode and must be rebooted to be valid. Setting Programs:

| Program | Description                                                                                                    | Selectable option       |                                                                                                    |
|---------|----------------------------------------------------------------------------------------------------|-------------------------|----------------------------------------------------------------------------------------------------|
| 00      | Exit setting mode                                                                                              |                         |                                                                                                    |
|         |                                                                                                    | Utility first (default) | Utility will provide power to the<br>loads as first priority.<br>solar and battery energy will<br>provide power to the loads only<br>when utility power is not<br>available                                                                                                    |
| 01      | Output source priority:<br>To configure load power<br>source priority                                          | Solar first             | Solar energy provides power to<br>the loads as first priority.<br>if solar energy is not sufficient to<br>power all connected loads, Utility<br>energy will supply power to the<br>loads at the same time.                                                                                                    |
|         |                                                                                                    |                         | Solar energy provides power to<br>the loads as first priority.<br>if solar energy is not sufficient to<br>power all connected loads,<br>battery energy will supply power<br>to the loads at the same time.<br>utility provides power to the loads<br>only when battery voltage drops<br>to either low- level warning<br>voltage or the setting point in<br>program 12. |
| 02      | Maximum charging current:<br>(Max. charging current =<br>utility charging current +<br>solar charging current) | 60A (default)           | Setting range is from 10A to<br>150A. Increment of each click<br>is 10A.                                                                                                    |
| 03      | AC input voltage range                                                                                         | Appliances (default)    | If selected, acceptable AC input<br>voltage range will be within 90-<br>280VAC.                                                                                                    |

| 03 | AC input voltage range                    |                                                                          | If selected, acceptable AC input voltage range will be within 170-280VAC.                                                                                                    |
|----|-------------------------------------------|--------------------------------------------------------------------------|----------------------------------------------------------------------------------------------------|
|    |                                           | AGM (default)                                                            |                                                                                                    |
| 05 | Battery type                              | User-Defined                                                             | If "User-Defined" is selected,<br>battery charge voltage and low<br>DC cut-off voltage can be set up<br>in program 26, 27 and 29.                                                    |
|    |                                           | 3 <sup>rd</sup> party Lithium battery (CAN)                              | If selected, programs of 02,<br>26, 27 and 29 will be<br>automatically set up. No need for<br>further setting. Please contact the<br>battery supplier for installation<br>procedure. |
|    |                                           | 3 <sup>rd</sup> party Lithium battery (RS485)<br>LI1; LI2; LI3; LI4; LI5 | <b>Note:</b> if you have a lithium<br>battery, you can choose this<br>option. When you plug in BMS<br>communications, screen will<br>show "LIC".                                     |
| 06 | Auto restart when overload occurs         | Restart disable (default)                                                | Restart enable                                                                                                    |
| 07 | Auto restart when over temperature occurs | Restart disable (default)                                                | Restart enable                                                                                                    |

|    |                                                                                                    | 50Hz (default)              | 60Hz                                                                                                    |  |
|----|----------------------------------------------------------------------------------------------------|-----------------------------|----------------------------------------------------------------------------------------------------|--|
| 09 | Output frequency                                                                                                    |                             |                                                                                                    |  |
|    |                                                                                                    |                             | 230V (default)                                                                                                    |  |
| 10 | Output voltage                                                                                                    |                             |                                                                                                    |  |
| 11 | Maximum utility charging<br>current<br>Note: If setting value in<br>program 02 is smaller than<br>that in program in 11, the<br>inverter will apply charging<br>current from program 02 for<br>utility charger. | 30A (default)               | Setting range is 2A, then from<br>10A to 150A. Increment of each<br>click is 10A.                                                                                                    |  |
| 12 | Setting voltage point back<br>to utility source when<br>selecting "SBU" (SBU<br>priority) in program 01.                                                                                                    | 46V (default)               | Setting range is from 44V to<br>51V. Increment of each click is<br>1V.                                                                                                    |  |
| 12 |                                                                                                    | SOC 40%(defalt for Lithium) | If any types of lithium battery is<br>selected in program 05,setting<br>value will change to SOC<br>automatically.Adjustable range is<br>10%to 80%.                                   |  |
| 13 | Setting voltage point back to battery mode when                                                                                                    |                             | 54V (default)<br>Setting range is from 48V to 58V.<br>Increment of each click is 1V.                                                                                                  |  |
|    | selecting "SBU" (SBU priority) in program 01.                                                                                                    | SOC 80%(defalt for Lithium) | If any types of lithium battery is<br>selected in program 05,setting<br>value will change to SOC<br>automatically.Adjustable range is<br>50% to 100%.Increment of each<br>click is 5% |  |

|    | Charger source priority:<br>To configure charger<br>source priority | If this inverter/charger is working in Line, Standby or Fault<br>mode, charger source can be programmed as below: |                                                                                                    |  |  |
|----|---------------------------------------------------------------------|----------------------------------------------------------------------------------------------------|----------------------------------------------------------------------------------------------------|--|--|
|    |                                                                     | Solar and Utility (default)                                                                                       | Solar energy and utility will charge battery at the same time.                                                                                                    |  |  |
| 16 |                                                                     | Only Solar                                                                                                    | Solar energy will be the only<br>charger source no matter utility is<br>available or not.                                                                           |  |  |
|    |                                                                     | Solar first                                                                                                    | Solar energy will charge battery<br>as first priority.<br>Utility will charge battery only<br>when solar energy is not<br>available.                                |  |  |
|    |                                                                     | Alarm on (default)                                                                                                | Alarm off                                                                                                    |  |  |
| 18 | Alarm control                                                       |                                                                                                    |                                                                                                    |  |  |
| 19 | Auto return to default<br>display screen                            | Return to default display screen<br>(default)                                                                     | If selected, no matter how users<br>switch display screen, it will<br>automatically return to default<br>display screen after no button is<br>pressed for 1 minute. |  |  |
|    |                                                                     | Stay at latest screen                                                                                             | If selected, the display screen<br>will stay at latest screen user<br>finally switches.                                                                             |  |  |
| 20 | Backlight control                                                   | Backlight on                                                                                                    | Backlight off                                                                                                    |  |  |

|    |                                                                                                    | Alarm on (default)                                  | Alarm off                                                                                                    |  |
|----|----------------------------------------------------------------------------------------------------|-----------------------------------------------------|----------------------------------------------------------------------------------------------------|--|
| 22 | Beeps while primary source is interrupted                                                                          |                                                     |                                                                                                    |  |
| 23 | Overload bypass:<br>When enabled, the unit will<br>transfer to line mode if<br>overload occurs in battery<br>mode. | Bypass disable (default)                            | Bypass enable                                                                                                    |  |
| 25 | Record Fault code                                                                                                  | Record enable (default)                             |                                                                                                    |  |
| 26 | Bulk charging voltage (C.V voltage)       Available options for 48V model: 56.4V (default)                         |                                                     | If user-defined is selected in<br>program 5, this program can be<br>set up. Setting range is from<br>48.0V to 61.0V. Increment of<br>each click is 0.1V. |  |
| 27 | Floating charging voltage                                                                                          | Available options for 48V model:<br>54.0V (default) | If user-defined is selected in<br>program 5, this program can be<br>set up. Setting range is from<br>48.0V to 61.0V. Increment of<br>each click is 0.1V. |  |
| 28 | Single and<br>Parallel setting                                                                                     | default                                             | Single enable<br>single-phase parallel enable<br>A-phase parallel enable                                                                                 |  |
|    |                                                                                                    |                                                     |                                                                                                    |  |

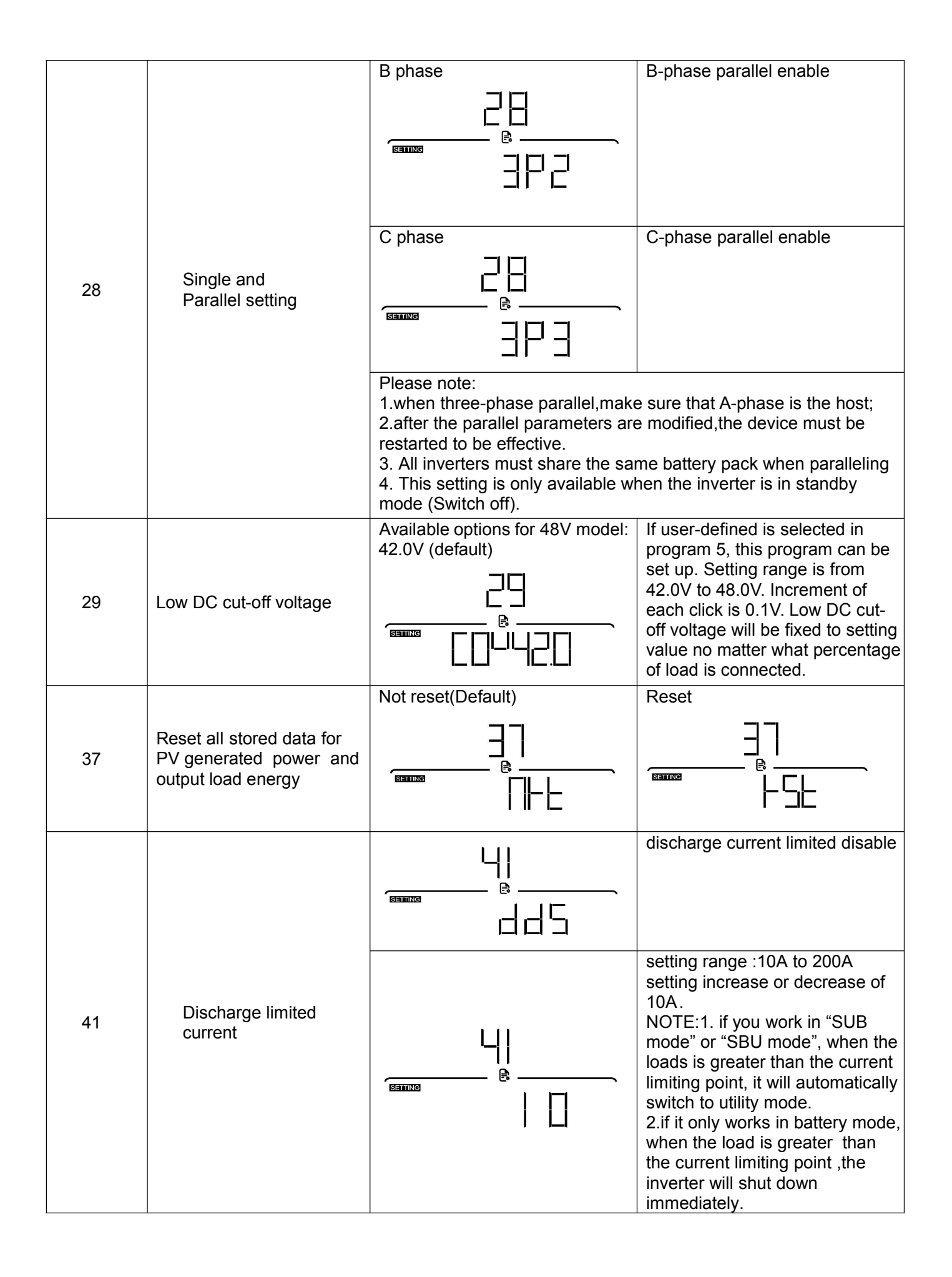

|    |                            | OFF(Default) | ON                                             |
|----|----------------------------|--------------|------------------------------------------------|
| 51 | CT enable                  |              |                                                |
| 85 | Time setting – Minute      |              | For minute setting, the range is from 0 to 59. |
| 86 | Time setting – Hour        |              | For hour setting, the range is from 0 to 23.   |
| 87 | Time setting– Day          |              | For day setting, the range is from 1 to 31.    |
| 88 | Time setting– Month        |              | For month setting, the range is from 1 to 12.  |
| 89 | Time setting – Year        |              | For year setting, the range is from 17 to 99.  |
| 91 | Surround RGB<br>brightness | Default:     | Default: Breathing light effect<br>disabled    |
|    |                            |              |                                                |

L

|    |                                             | Brightness of RGB LED: normal                                                                                                    |                                                        |  |
|----|---------------------------------------------|----------------------------------------------------------------------------------------------------|--------------------------------------------------------|--|
| 91 | Surround RGB<br>brightness                  |                                                                                                    |                                                        |  |
|    | Surrounding the RGB<br>LED lighting color   | Default:                                                                                                    | The cycle of seven kinds of color.                     |  |
| 92 |                                             |                                                                                                    | " [ ] " to " [ ] " can be used<br>in one of the colors |  |
|    | The Logo of brightness of<br>RGB LED        | Default: enabled                                                                                                    |                                                        |  |
| 93 |                                             |                                                                                                    |                                                        |  |
|    |                                             |                                                                                                    |                                                        |  |
| 94 | The Logo color of RGB LED                   |                                                                                                    | The cycle of seven kinds of color.                     |  |
|    |                                             |                                                                                                    | ☐ │ " to " ☐ ]" can be used in<br>one of the colors    |  |
| 99 | Timer Setting for Output<br>source Priority | Once access this program, it will show "OPP" in LCD. Press<br>"←" button to select timer setting for output source priority. There<br>are three timers to set up. Press " ←" or " ♥" button to select<br>specific timer option. Then, press " ←" to confirm timer option.<br>Press " ♠" or " ♥" button to adjust starting time first and the<br>setting range is from 00 to 23. Increment of each click is one hour.<br>Press " ←" to confirm starting time setting. Next, the cursor will<br>jump to right column to set up end time. Once end time is set<br>completely press" ←" to confirm all setting |                                                        |  |

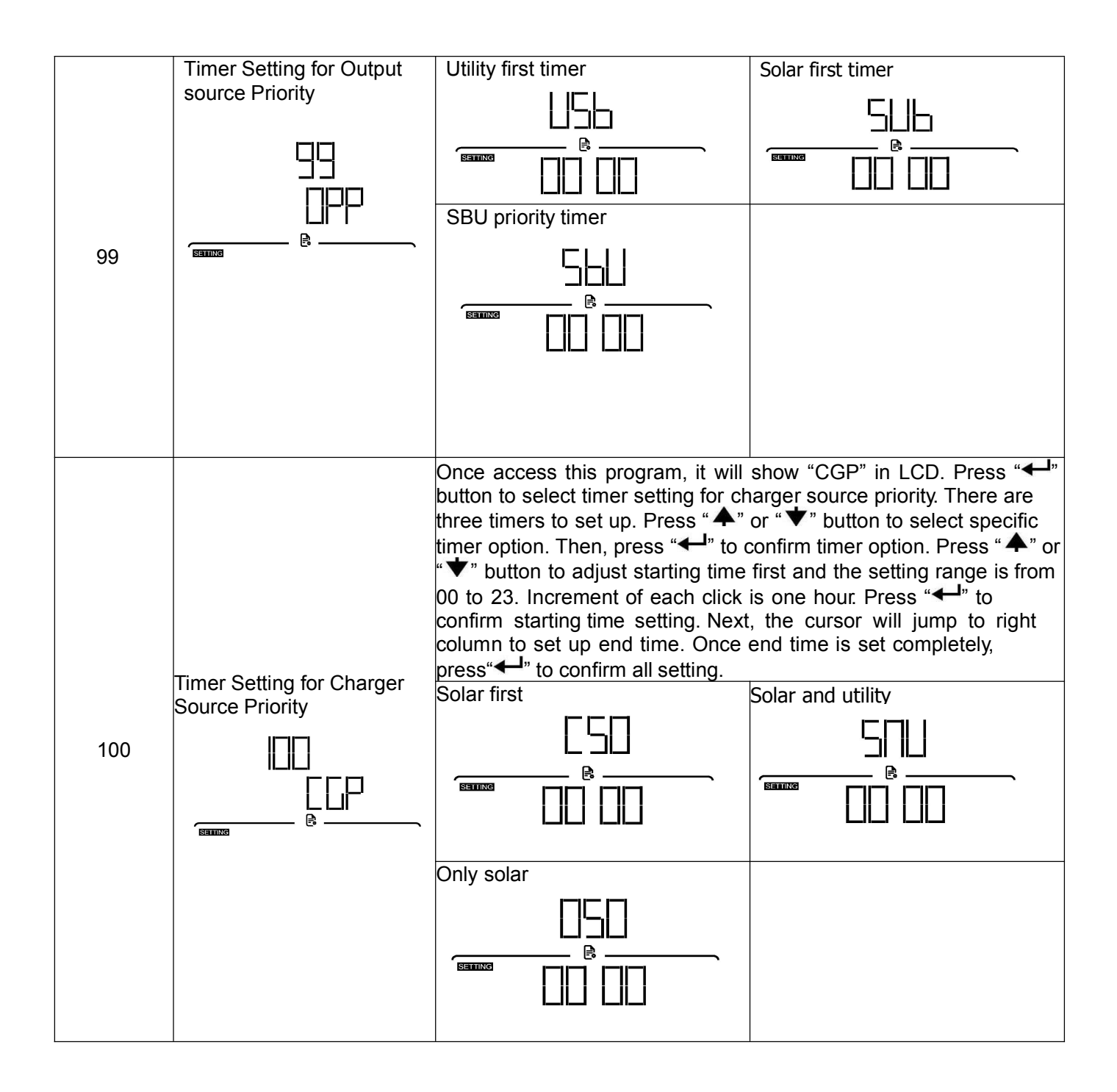

**5.5 LCD Display** The LCD display information will be switched in turn by pressing the "♣" or "♥" button. The selectable information is switched as the following table in order.

| Selectable                                                                                            |                     |
|----------------------------------------------------------------------------------------------------|---------------------|
| information                                                                                           | Default LCD display |
| Utility voltage=230Vac<br>Utility<br>frequency=50.0Hz<br>Output<br>voltage=230Vac<br>Frequency=50.0Hz |                     |
| PV1 voltage=350V<br>PV1 current=2.0A<br>PV1 power=700W<br>(PV1 and PV2 switch<br>every 5 seconds)     |                     |

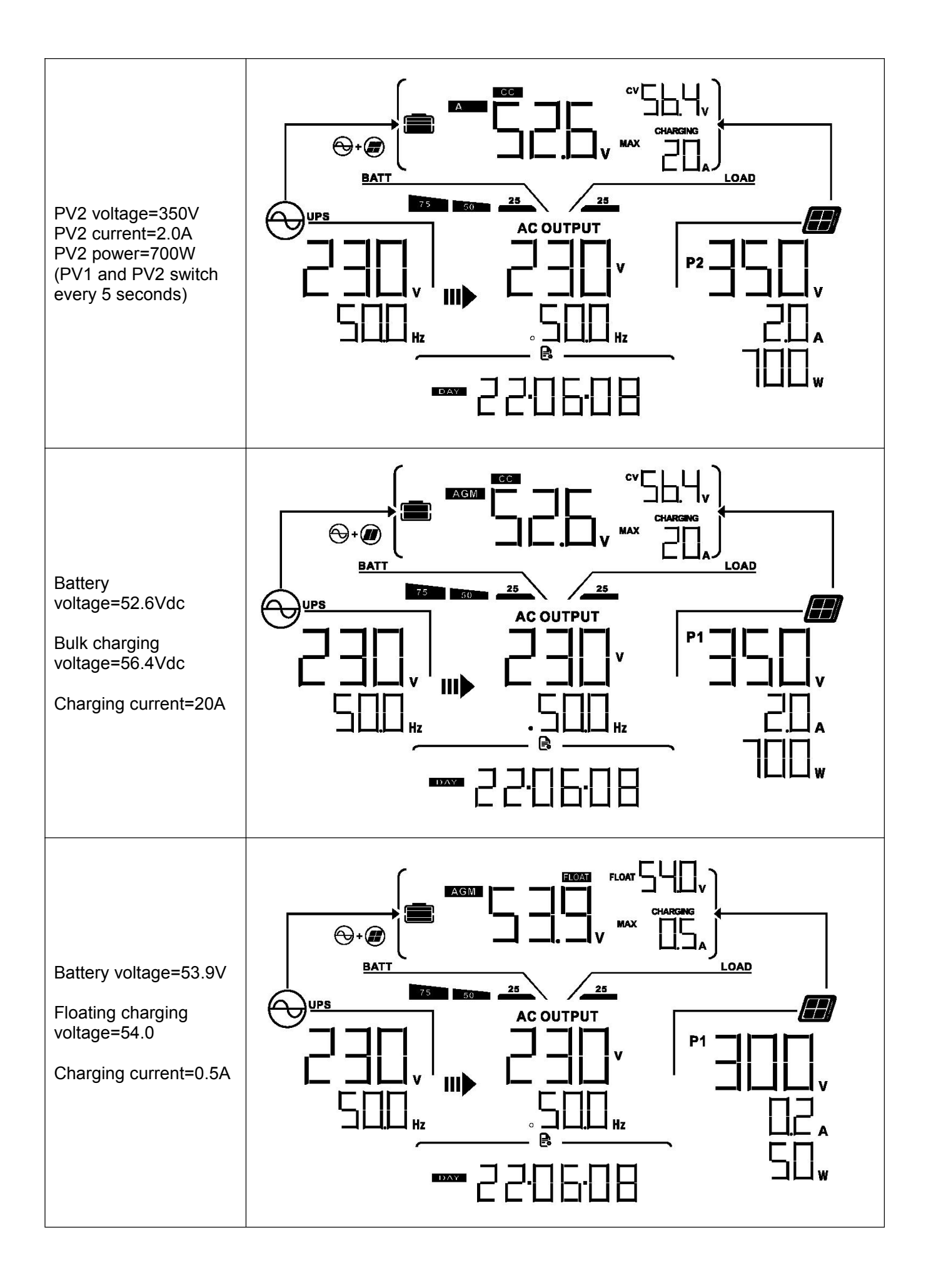

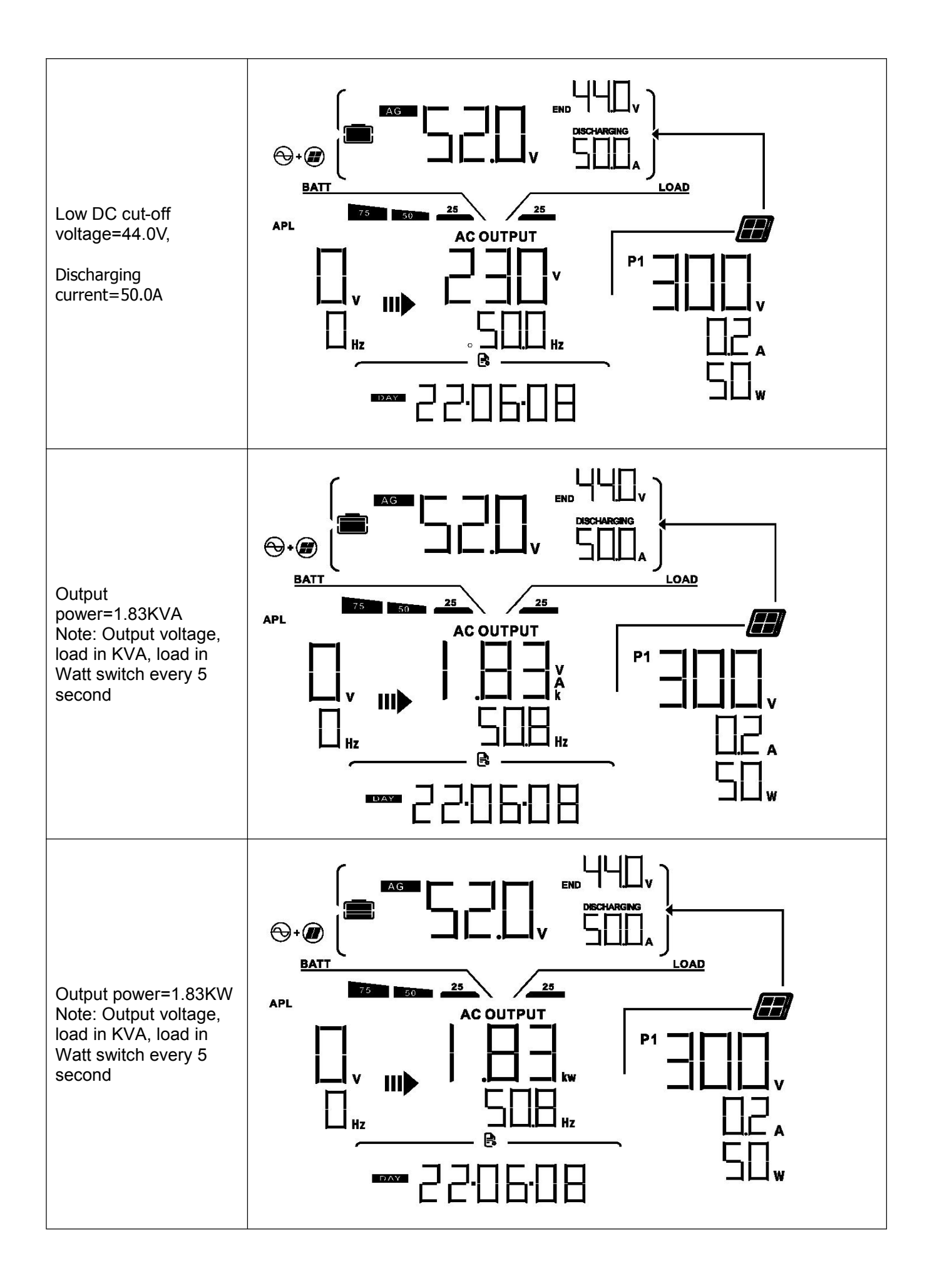

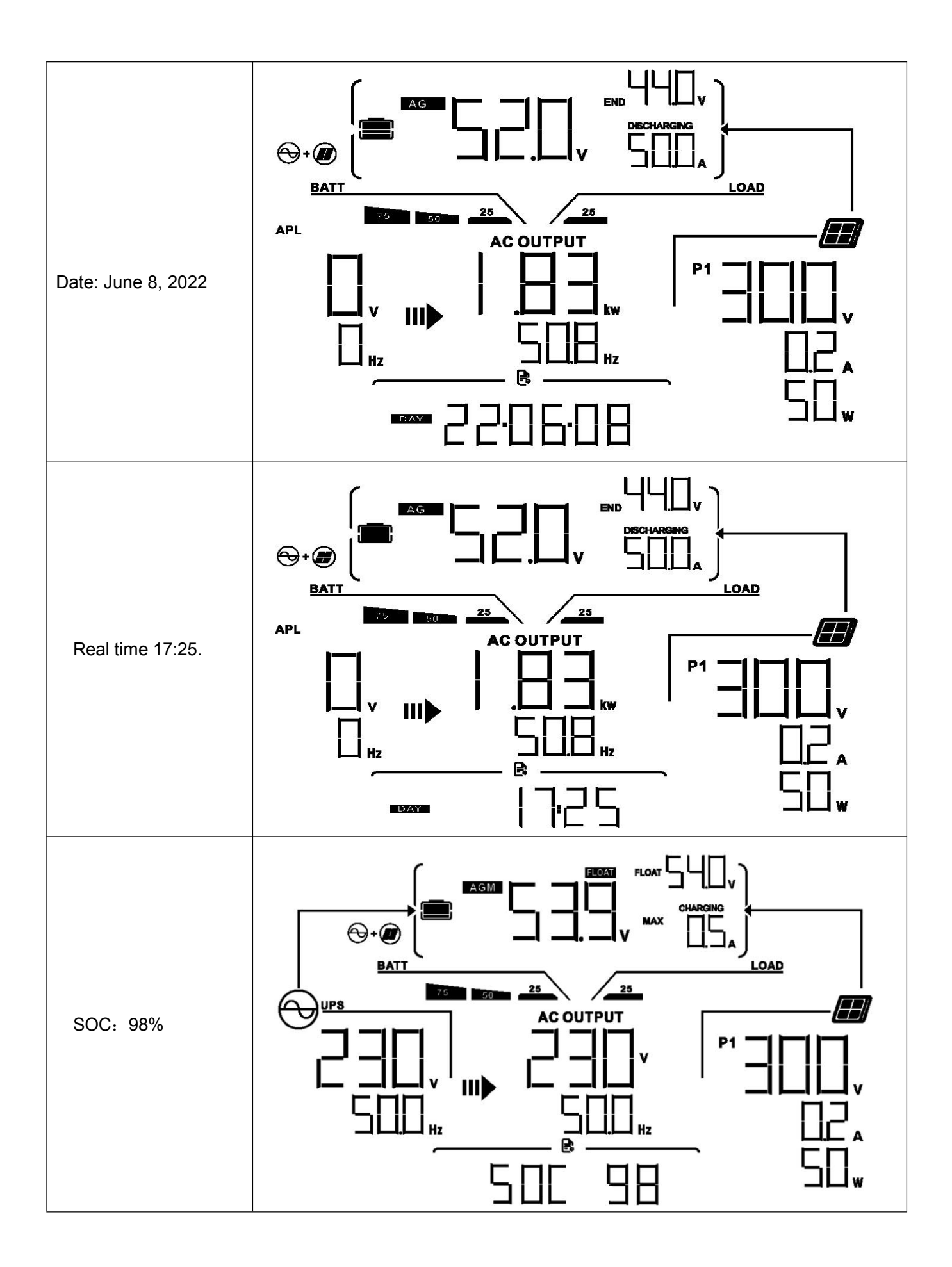

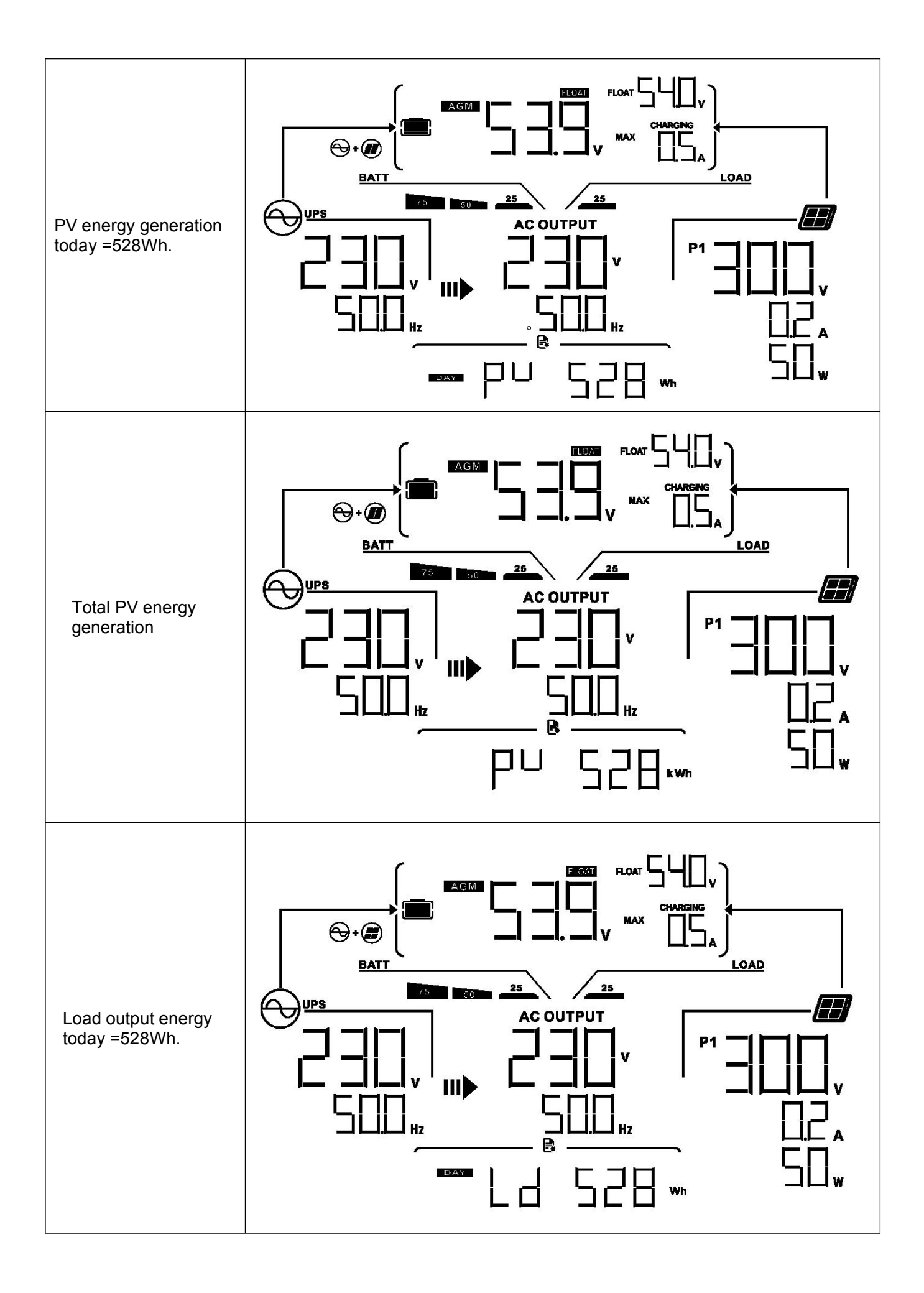

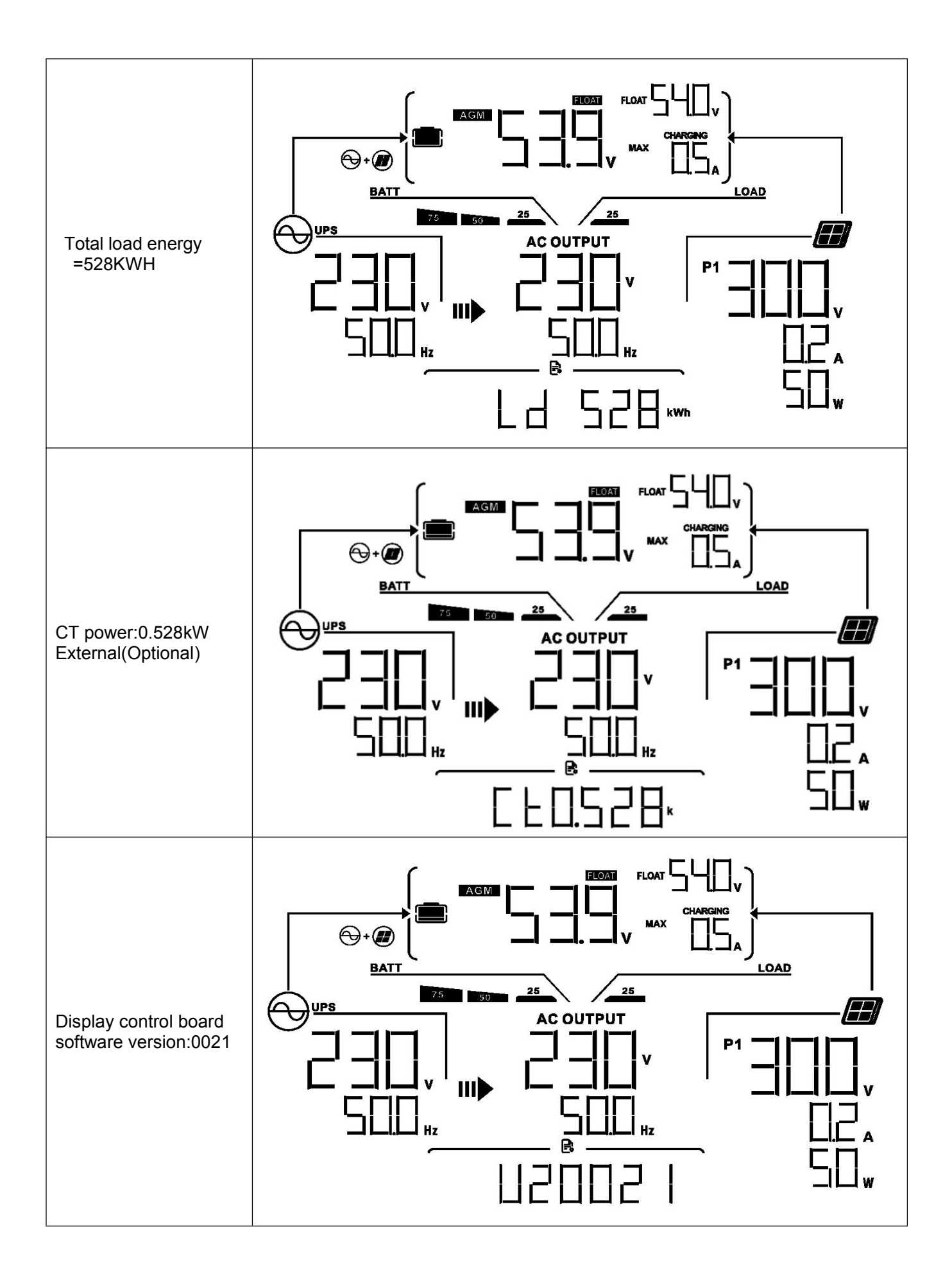

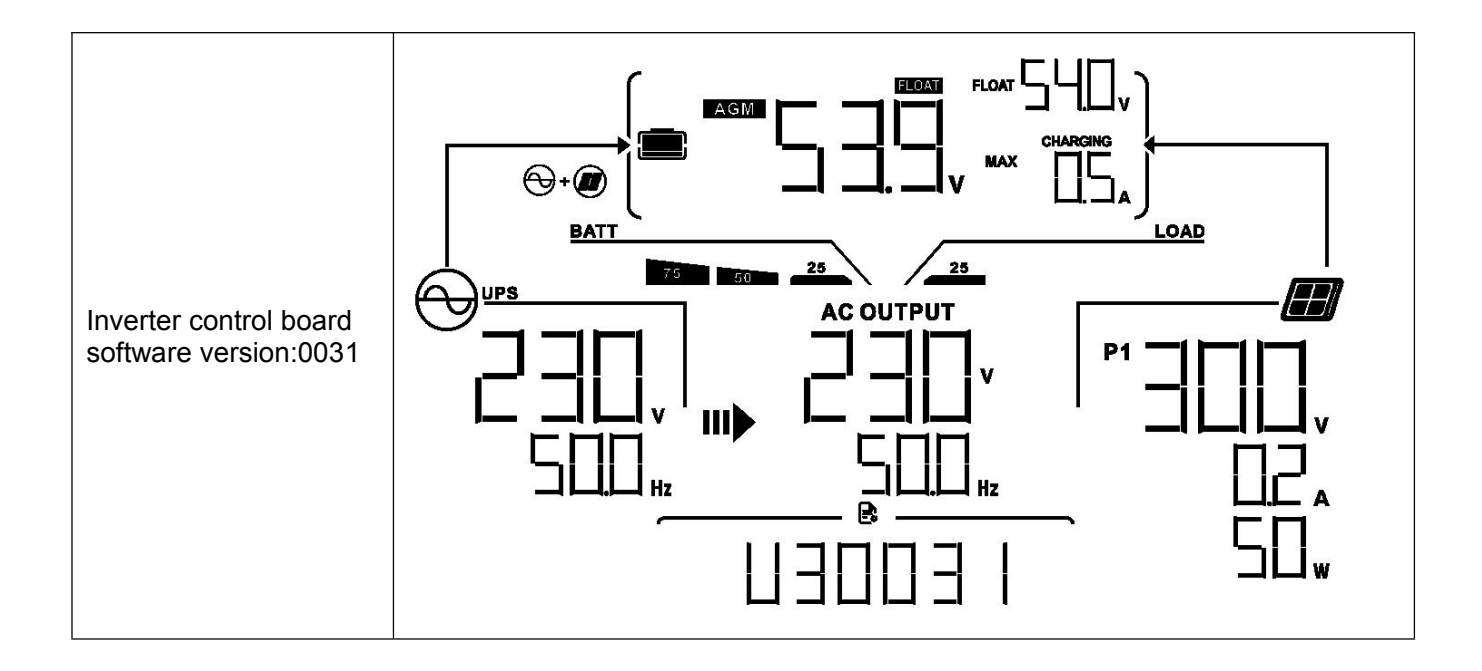

## 6. Parallel Installation Guide 6.1Parallel Operation Cable

1. Recommended battery cable and terminal size for each inverter:

| Model Typical | Detten   |          |           | Ring Terminal |            |    |        |
|---------------|----------|----------|-----------|---------------|------------|----|--------|
|               | Amperade | Ballery  | Wire Size | Cable mm2     | Dimensions |    | Torque |
|               | Amperage | capacity |           |               | D          | L  | value  |
| 11KW          | 228A     | 250AH    | 1*3/0AWG  | 85            | 8.4        | 54 | 5 Nm   |

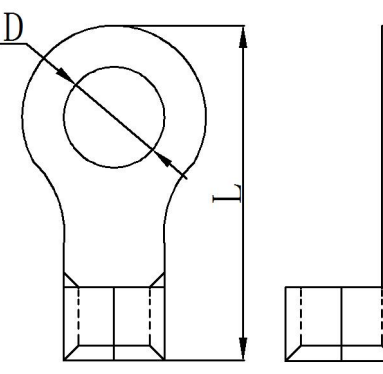

**WARNING:** Be sure the length of all battery cables is the same. Otherwise, there will be voltage difference between inverter and battery to cause parallel inverters not working.

2. Recommended breaker specification of battery for each inverter:

| Model | 1 unit*X  |
|-------|-----------|
| 11KW  | 250A70Vdc |

If you want to use only one breaker at the battery side for the whole system, the rating of the breaker should be X times current of 1 unit. "X" indicates the number of inverters connected in parallel. 3. Recommended AC input and output cable size for each inverter

| Model | Gauge | Torque Value |
|-------|-------|--------------|
| 11KW  | 6 AWG | 1.4~ 1.6Nm   |

| Model | 2 units     | 3 units     | 4 units     | 5 units     | 6units      |
|-------|-------------|-------------|-------------|-------------|-------------|
| 11KW  | 140A/230VAC | 210A/230VAC | 280A/230VAC | 350A/230VAC | 420A/230VAC |

**Note 1:** Also, you can use 70A breaker with only 1 unit and install one breaker at its AC input in each inverter.

**Note 2:** Regarding three-phase system, you can use 4-pole breaker directly and the rating of the breaker should be compatible with the phase current limitation from the phase with maximum units.

**WARNING:** Regarding AC input and output, please also follow the same principle. should be compatible with the phase current limitation from the phase with maximum units.

## 6.2 Matters Needing Attention In Single-phase Parallel Operation

1. Parallel operation in single phase with up to 6 units.

2. **WARNING:** It's required to connect battery for parallel operation, it is forbidden to use parallel without batteries

3. **WARNING:** It is forbidden for inverter to share the same solar panel group.

4. **WARNING:** Make sure all cables are of the same length, Otherwise, there will be voltage difference between inverter and battery to cause parallel inverters not working.

5. Set the parameters of each inverter separately (working mode, single - phase parallel function).

**Warning:** When working in parallel, the working mode of each inverter must be the same working mode, output frequency.

6. After setting the parameters, turn on each inverter in turn.

7. WARNING: When running in parallel, all inverters must share the battery pack.

## 6.3 Single-phase Parallel Operation Cable Connection

#### 1.Two inverters in parallel :

Power Connection:

**NOTE:** The following picture only for your reference. It is subject to actual goods to be received.

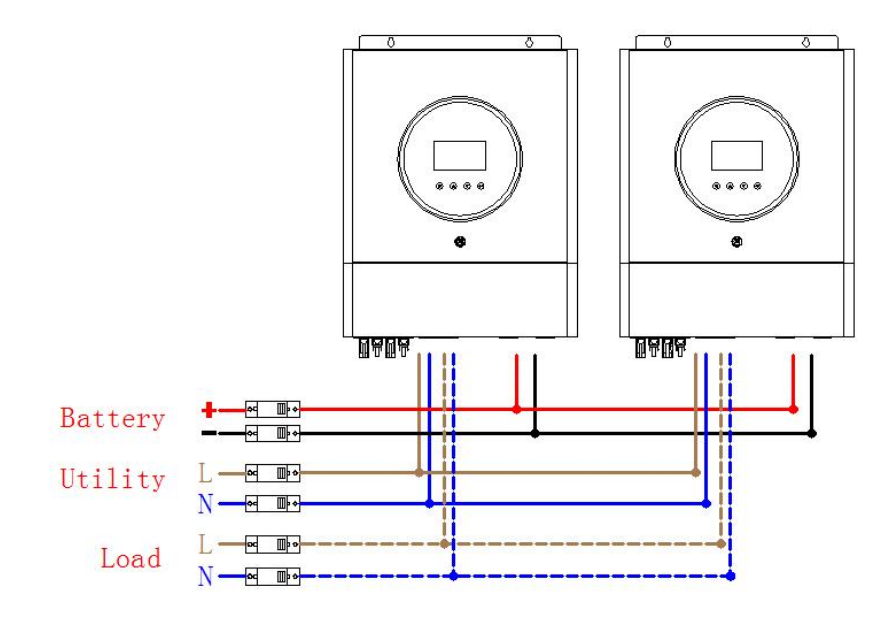

Communication Connection

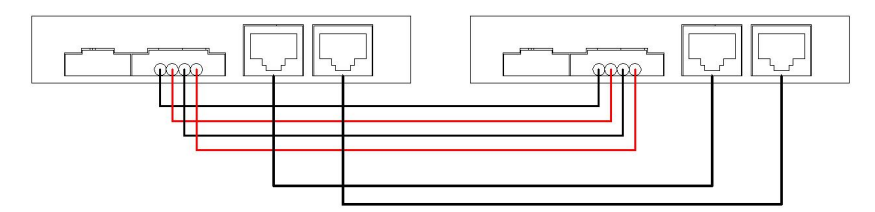

#### 2.Three inverters in parallel :

Power Connection:

**NOTE:** The following picture only for your reference. It is subject to actual goods to be received.

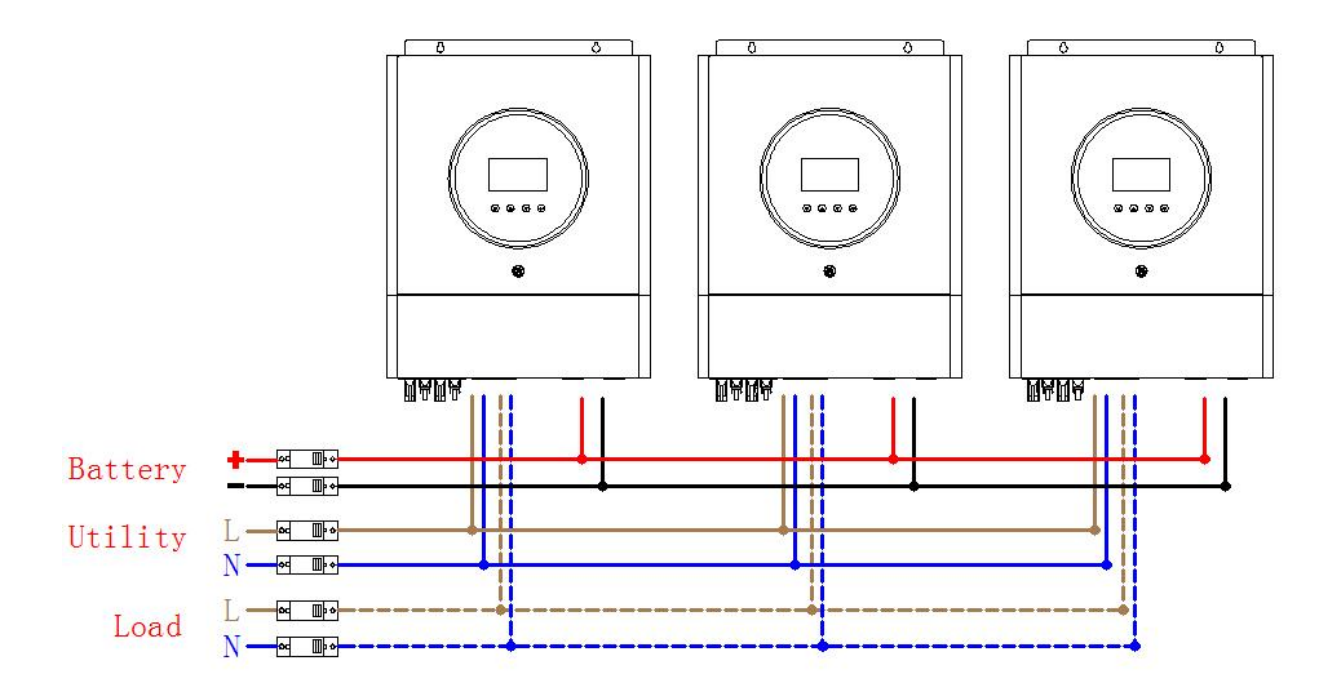

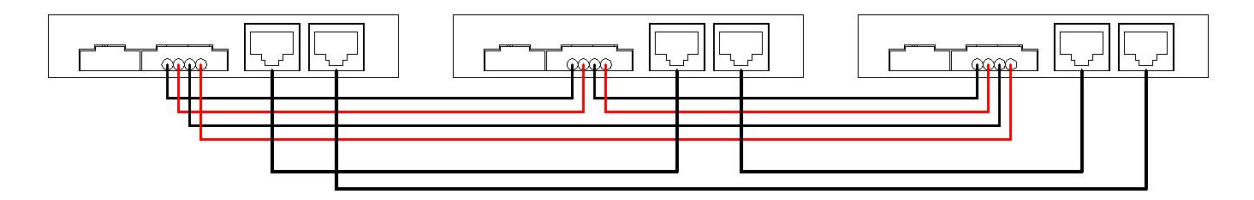

#### 3.Four inverters in parallel :

Power Connection:

**NOTE:** The following picture only for your reference. It is subject to actual goods to be received.

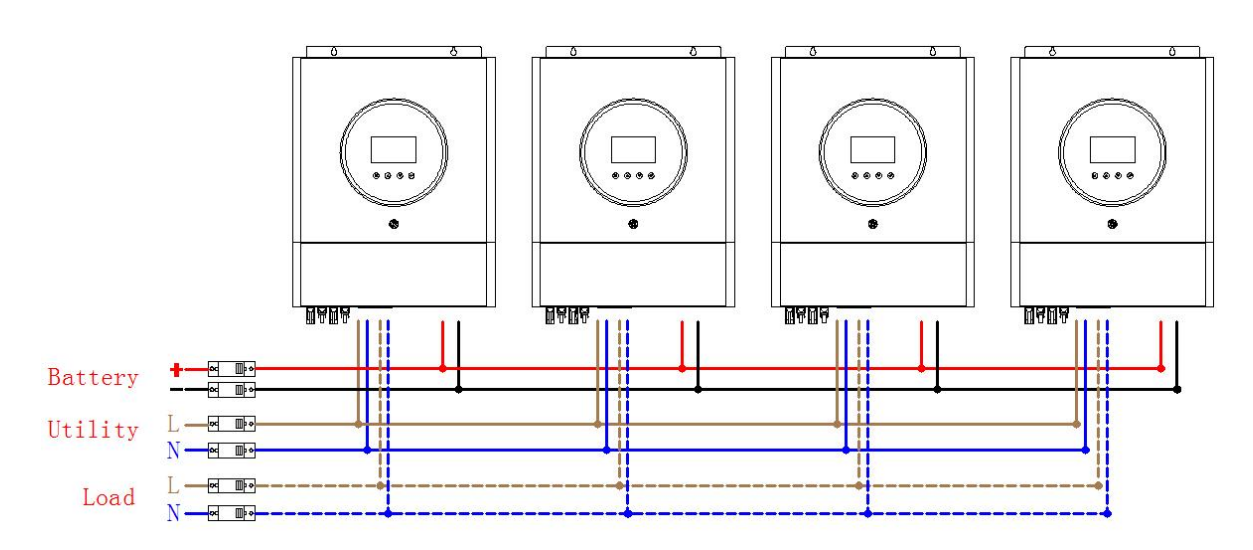

Communication Connection

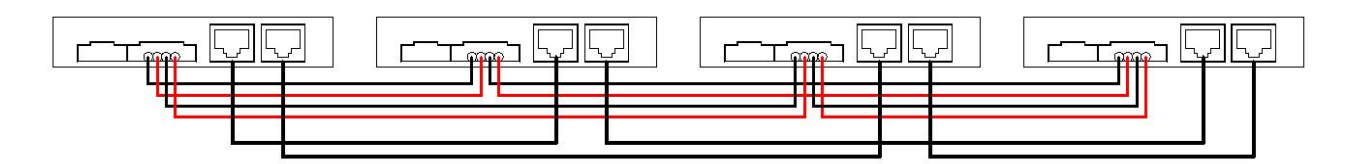

#### 4. Five inverters in parallel :

Power Connection:

**NOTE:** The following picture only for your reference. It is subject to actual goods to be received.

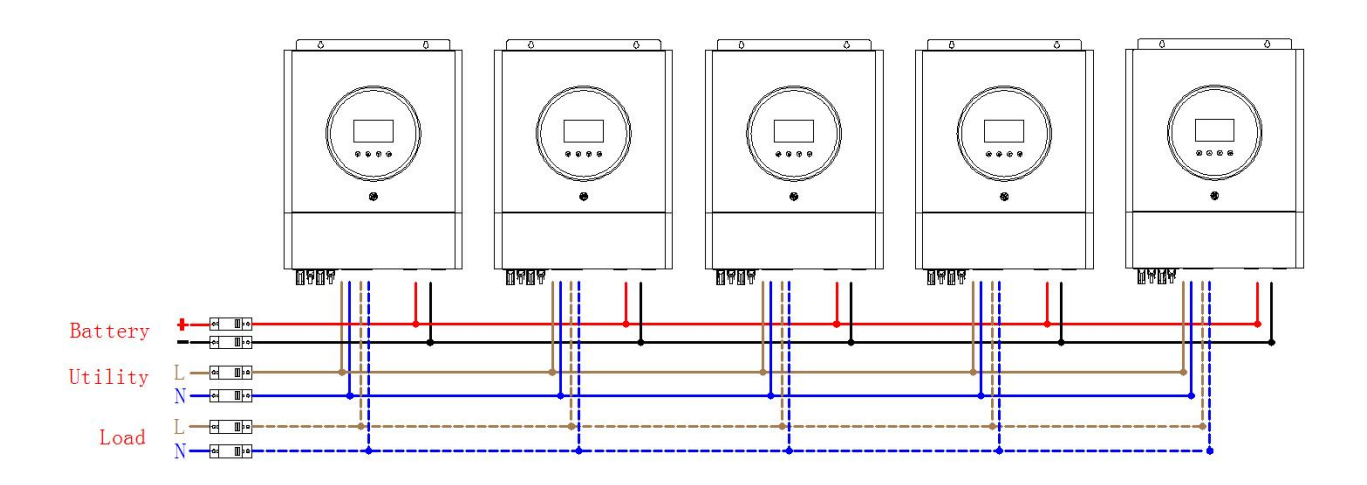

#### Communication Connection

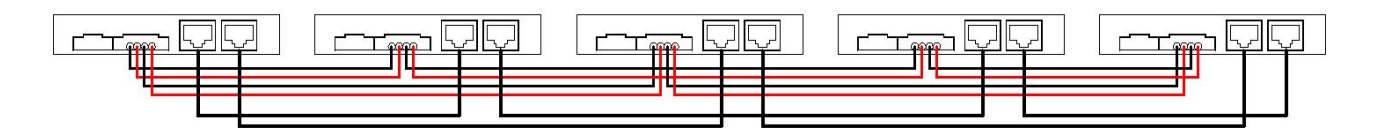

#### 5.Six inverters in parallel :

Power Connection:

**NOTE:** The following picture only for your reference. It is subject to actual goods to be received.

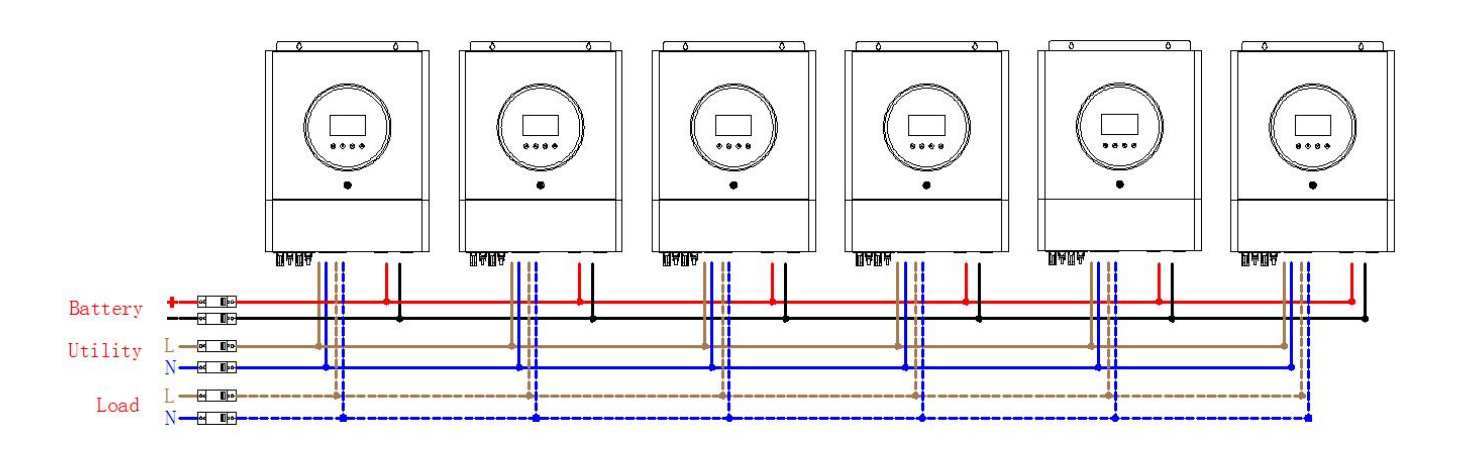

Communication Connection

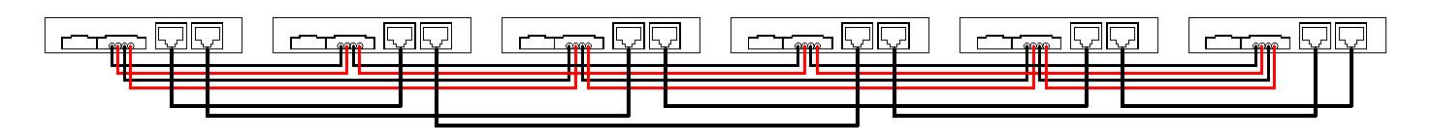

## 6.4 Matters Needing Attention In Three-phase Parallel Operation

1. Parallel operation in Three phase with up to 6 units.

2. **WARNING:** It's required to connect battery for parallel operation, it is forbidden to use parallel without batteries 3. **WARNING:** It is forbidden for inverter to share the same solar panel group.

4. **WARNING:** Make sure all cables are of the same length, Otherwise, there will be voltage difference between inverter and battery to cause parallel inverters not working.

5. Set the parameters of each inverter independently (working mode, three-phase parallel function and set A/B/C phase sequence).

**WARNING:** When working in parallel, the working mode of each inverter must be the same working mode, output frequency.

6. After setting the parameters, turn on each inverter in turn.

7. WARNING: When running in parallel, all inverters must share the battery pack.

**8. WARNING:** Do not connect the current sharing cable between the inverters which are in different phase. Otherwise ,it may damage inverters .

## 6.5 Three-phase Parallel Operation Cable Connection

#### 1. One inverters in each phase:

Power Connection:

**NOTE:** The following picture only for your reference. It is subject to actual goods to be received.

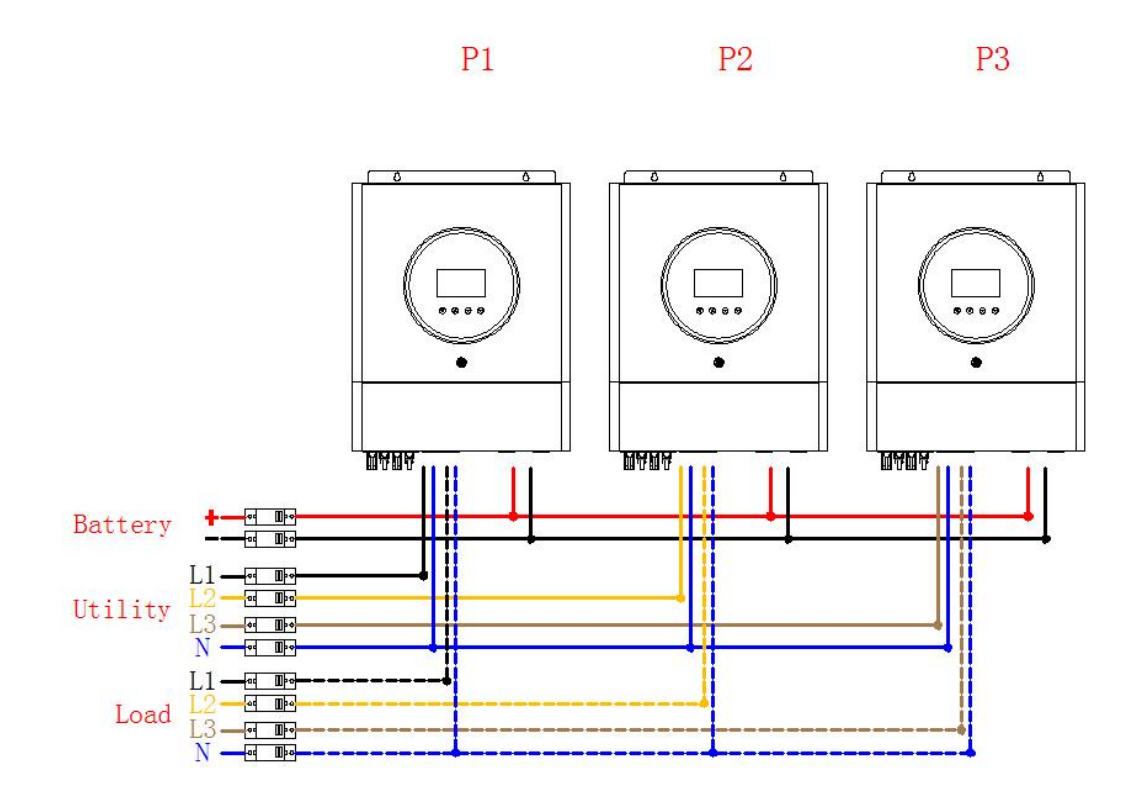

#### NOTE:P1: A-phase, P2: B-phase, P3: C-phase.

**Communication Connection** 

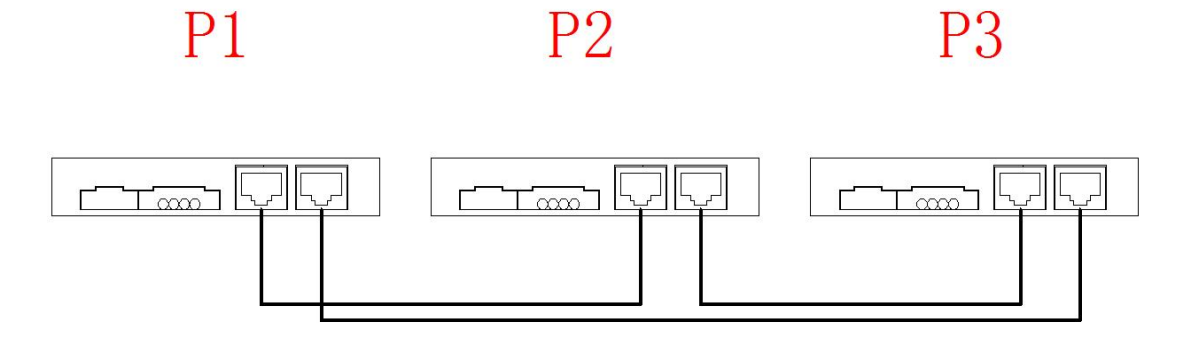

#### 2. Two inverters in each phase:

Power Connection:

**NOTE:** The following picture only for your reference. It is subject to actual goods to be received.

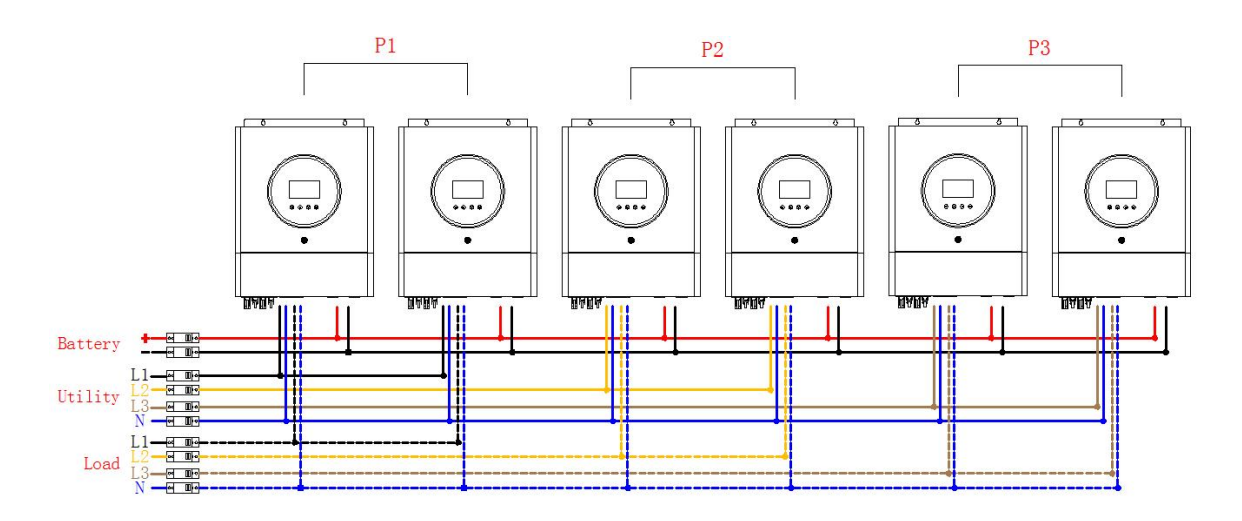

#### NOTE:P1: A-phase, P2: B-phase, P3: C-phase.

Communication Connection

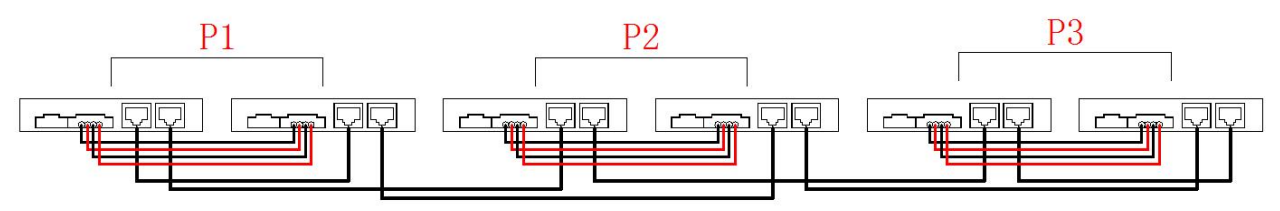

3. Four inverters in one phase and one inverter for the other two phases:

Power Connection:

**NOTE:** The following picture only for your reference. It is subject to actual goods to be received.

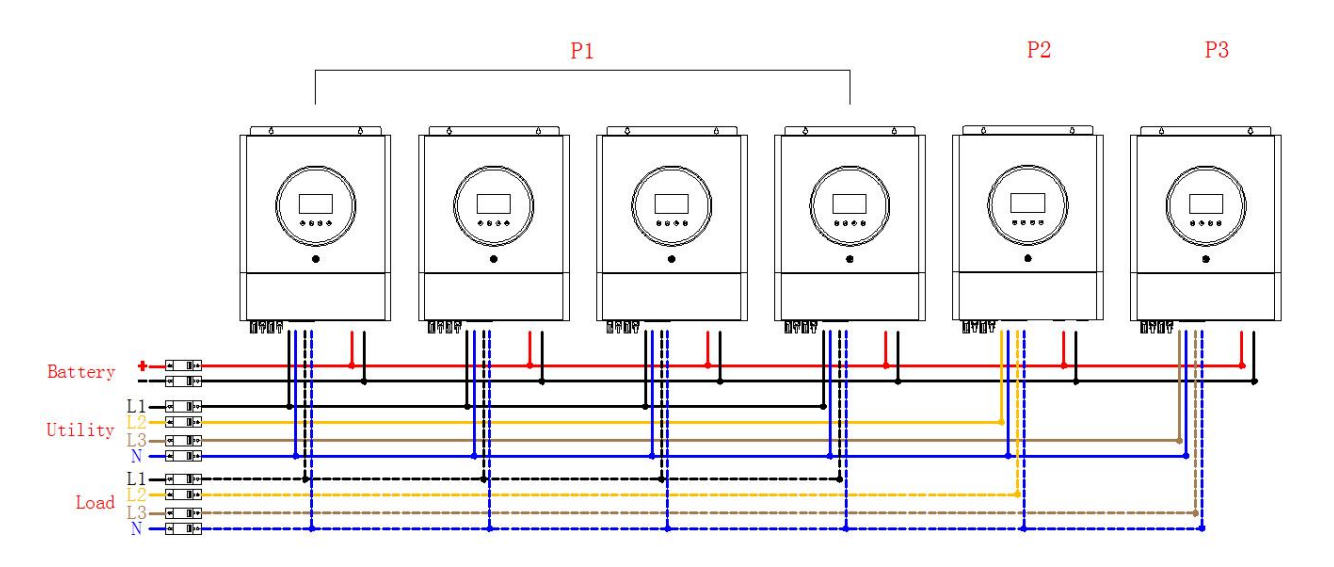

NOTE:P1: A-phase, P2: B-phase, P3: C-phase.

**Communication Connection** 

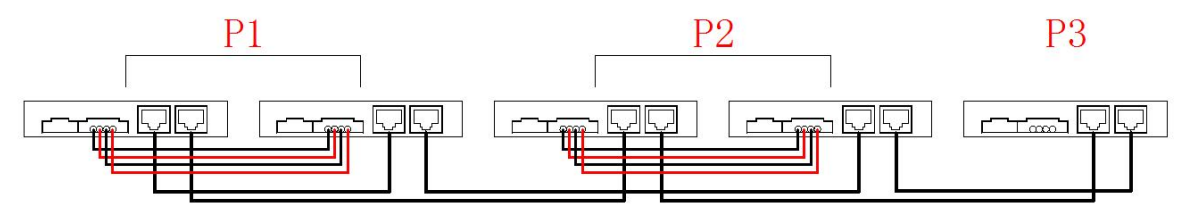

4. Three inverters in one phase, two inverters in second phase and one inverter for the third phase: Power Connection:

**NOTE:** The following picture only for your reference. It is subject to actual goods to be received.

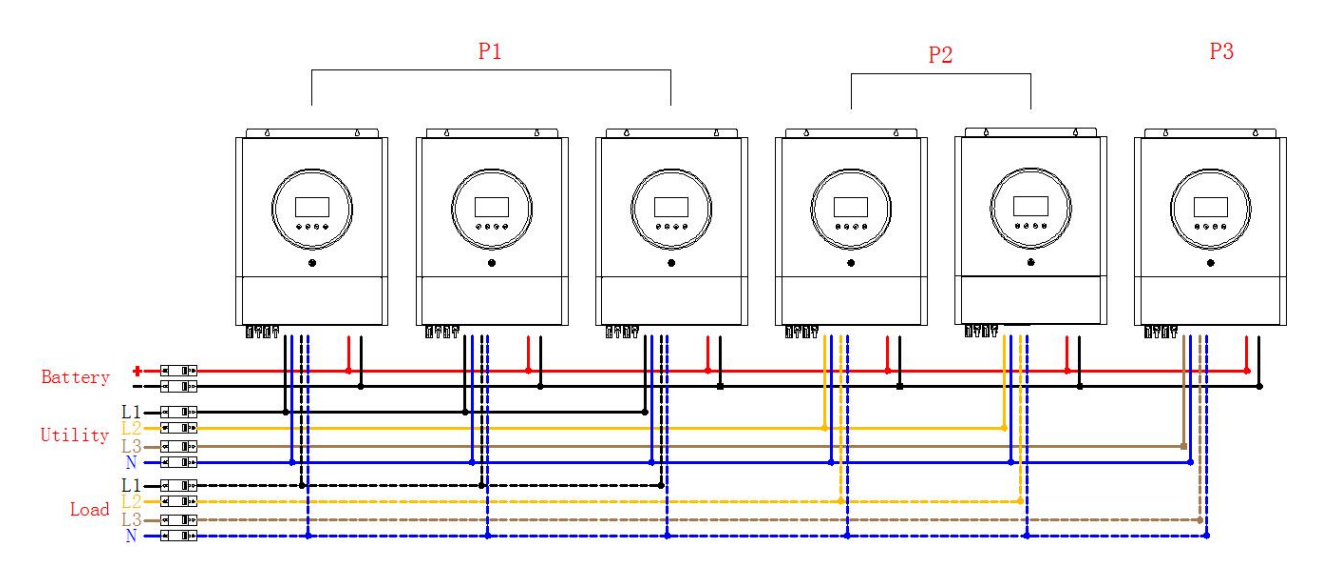

#### NOTE:P1: A-phase, P2: B-phase, P3: C-phase.

**Communication Connection** 

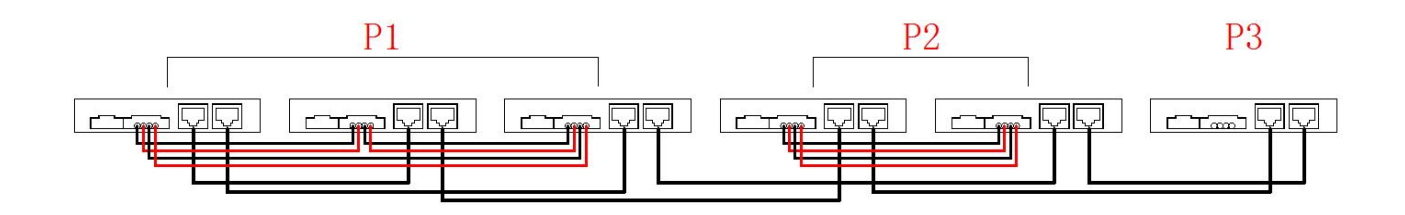

5. Three inverters in one phase and only one inverter for the remaining two phases:

Power Connection:

NOTE: The following picture only for your reference. It is subject to actual goods to be received.

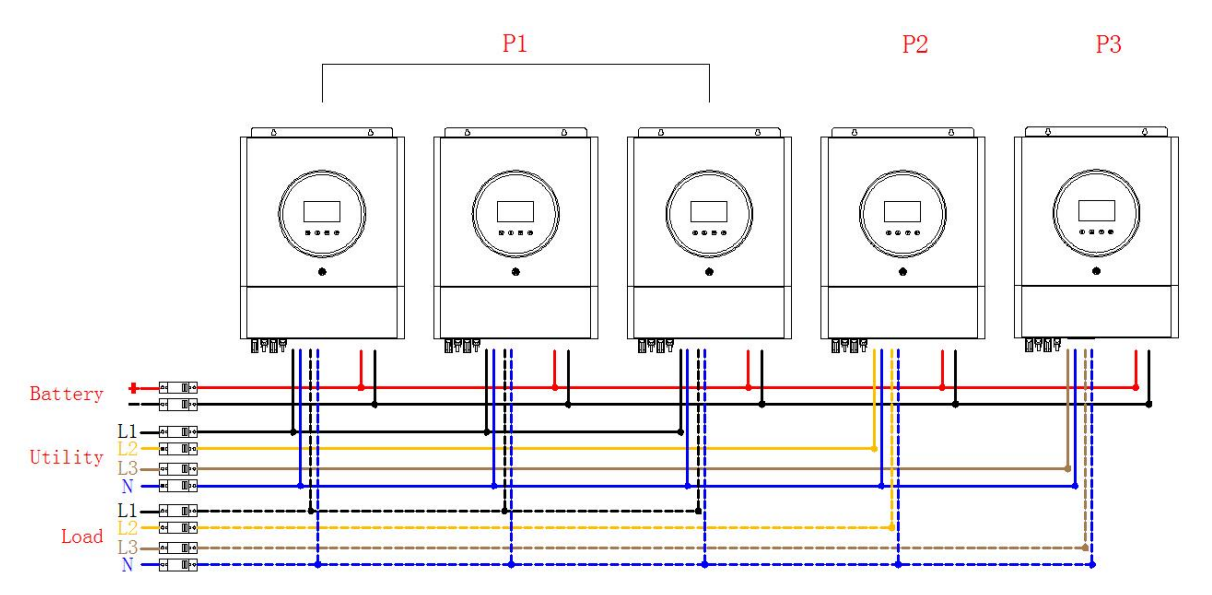

**NOTE:P1: A-phase, P2: B-phase, P3: C-phase.** Communication Connection

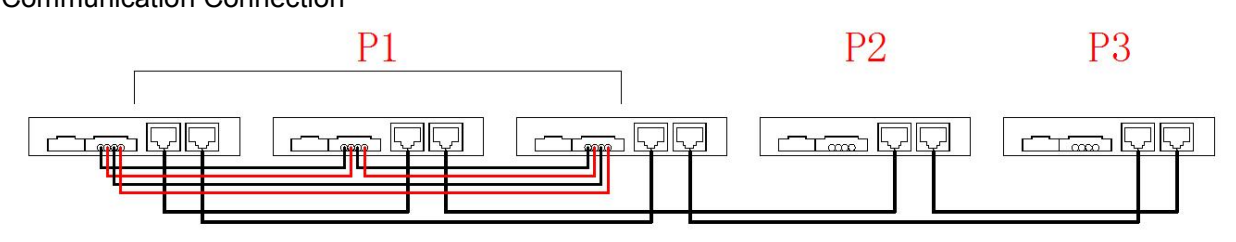

6.Two inverters in two phases and only one inverter for the remaining phase: Power Connection:

**NOTE:** The following picture only for your reference. It is subject to actual goods to be received.

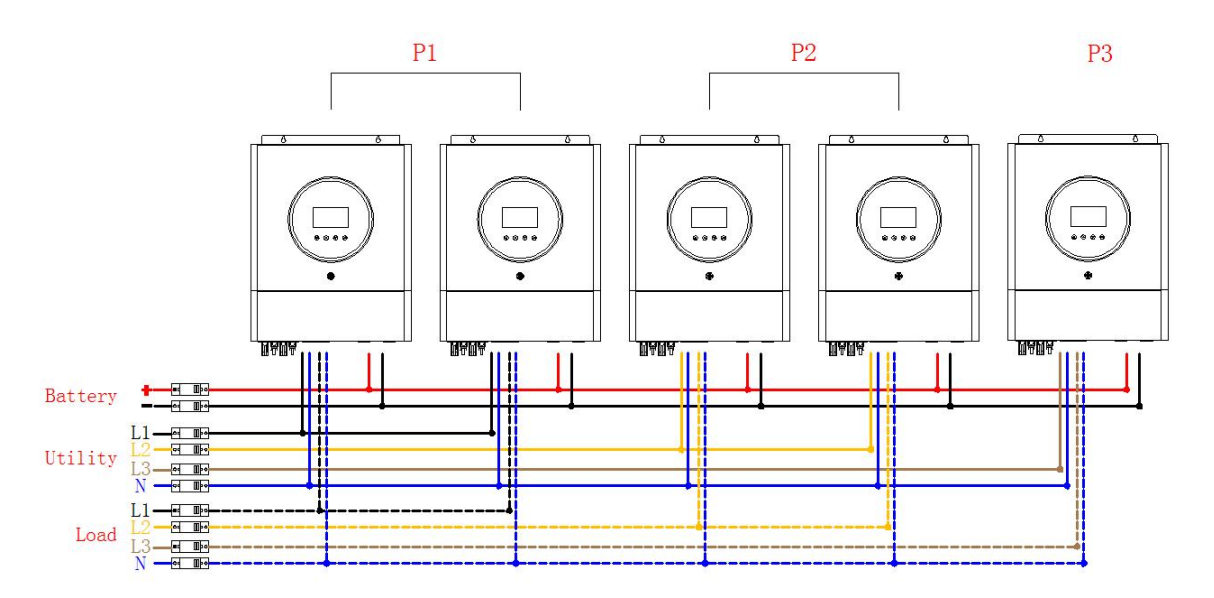

NOTE:P1: A-phase, P2: B-phase, P3: C-phase.

**Communication Connection** 

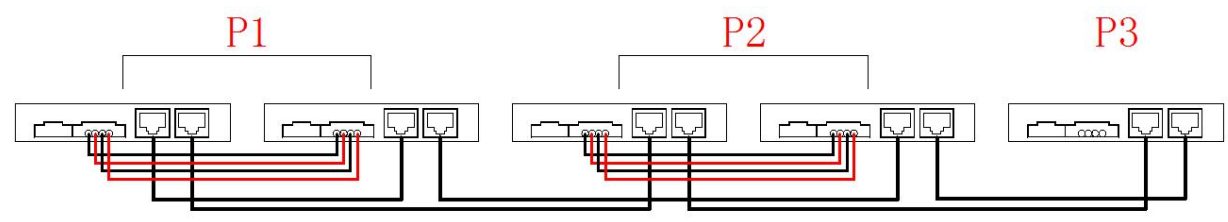

7.Two inverters in one phase and only one inverter for the remaining phases: Power Connection:

**NOTE:** The following picture only for your reference. It is subject to actual goods to be received.

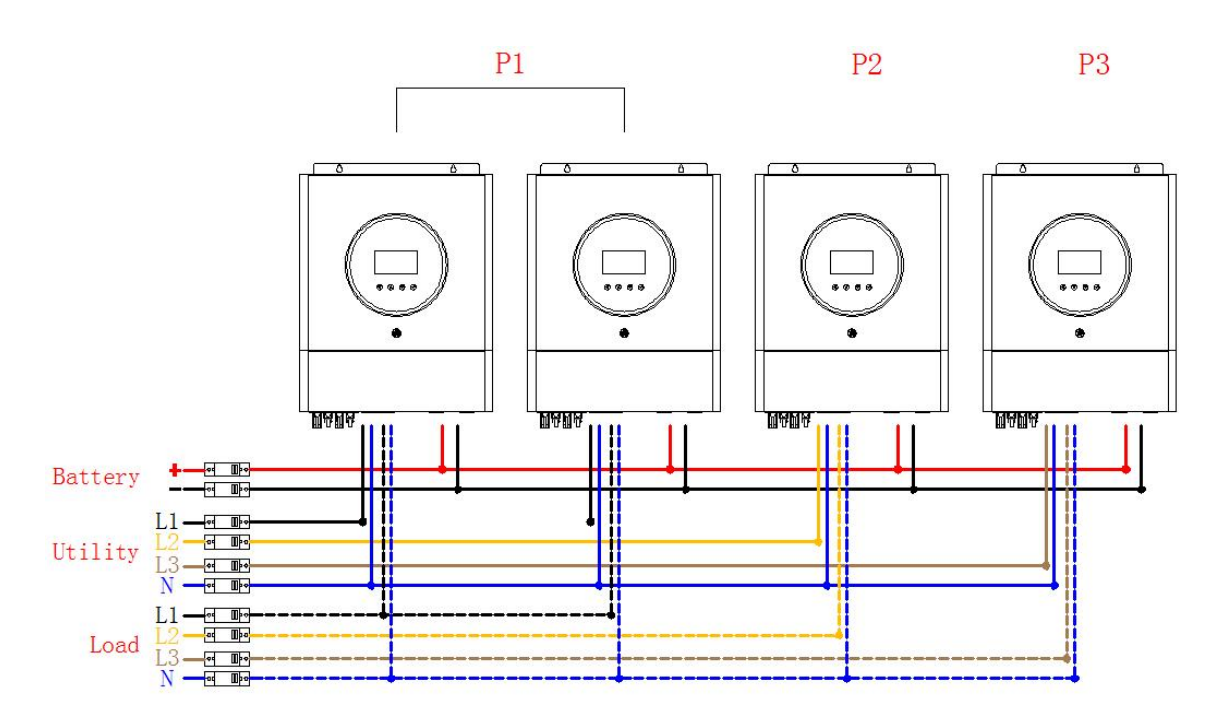

**NOTE:P1: A-phase, P2: B-phase, P3: C-phase.** Communication Connection

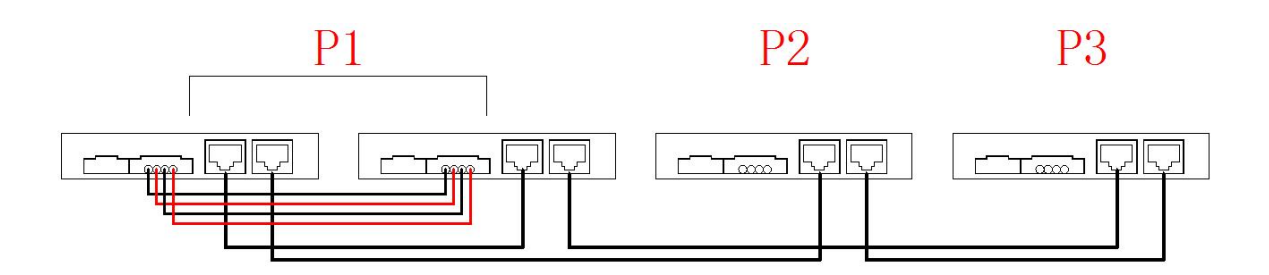

## 7. Faults Code

| Fault Code | Fault Event                  |  |
|------------|------------------------------|--|
| 01         | Fan is locked                |  |
| 02         | Over temperature             |  |
| 03         | Battery voltage is too high  |  |
| 04         | Battery voltage is too low   |  |
| 05         | Output short circuited.      |  |
| 06         | Output voltage is too high.  |  |
| 07         | Overload time out            |  |
| 08         | Bus voltage is too high      |  |
| 09         | Bus soft start failed        |  |
| 24         | PV over temperature          |  |
| 52         | Bus voltage is too low       |  |
| 53         | Inverter soft start failed   |  |
| 55         | Over DC voltage in AC output |  |
| 57         | Current sensor failed        |  |
| 58         | Output voltage is too low    |  |

## 8. Warning Code

| Warning Code | Warning Event                                 |
|--------------|-----------------------------------------------|
| 01           | Fan is locked                                 |
| 02           | Over temperature                              |
| 03           | Battery is over-charged                       |
| 04           | Low battery                                   |
| 07           | Overload                                      |
| 10           | Output power derating                         |
| 08           | Discharge over current                        |
| 15           | PV energy is low                              |
| 16           | High AC input (>280VAC) during BUS soft start |
| 21           | PV low voltage                                |
| 22           | PV over voltage                               |

## 9. Parallel Faults Code

| Fault Code | Fault Event                                       |
|------------|---------------------------------------------------|
| 60         | Power feedback protection                         |
| 71         | Firmware version inconsistent                     |
| 72         | Current sharing fault                             |
| 73         | Output voltage different                          |
| 80         | CAN fault                                         |
| 81         | Host loss                                         |
| 82         | Synchronization loss                              |
| 83         | Battery voltage detected different                |
| 84         | AC input voltage and frequency detected different |
| 85         | AC output current unbalance                       |
| 86         | AC output mode setting is different               |

## 10. Trouble Shooting

| Problem                                                                               | LCD/LED/Buzzer                                                               | Possible cause                                                                                    | What to do                                                                                                    |
|---------------------------------------------------------------------------------------|------------------------------------------------------------------------------|---------------------------------------------------------------------------------------------------|----------------------------------------------------------------------------------------------------|
| Unit shuts down<br>automatically during<br>start up process                           | LCD/LED and buzzer will<br>be active then complete<br>off                    | The battery voltage is too<br>low                                                                 | 1.Re-charge battery.<br>2. Replace battery                                                                                                    |
| No response<br>after power on                                                         | No indication                                                                | 1.The battery voltage is<br>too low.<br>2. Internal fuse tripped                                  | <ol> <li>Contact repair center<br/>for replacing the fuse.</li> <li>Re-charge battery.</li> <li>Replace battery.</li> </ol>                                                                    |
|                                                                                       | Input voltage is displayed<br>as '0' on the LCD and<br>green LED is flashing |                                                                                                   | Check if AC breaker is<br>turned on and AC<br>wiring is connected<br>well.                                                                                                    |
| Mains exist but<br>the unit works in battery<br>mode                                  | LED is flashing                                                              | Insufficient quality of AC power(grid or generator )                                              | <ol> <li>Check if AC wires<br/>are too thin and/or too<br/>long.</li> <li>Check if generator<br/>(if applied) is working<br/>well or if input voltage<br/>range setting is correct.</li> </ol> |
| When the unit is turned<br>on, internal relay is<br>switched on and off<br>repeatedly | LCD display and<br>LED flashing                                              | Set "Solar First" as the priority of output source.                                               | Change output source priority to utility first.                                                                                                    |
|                                                                                       | Fault code 01                                                                | Fan fault                                                                                         | Replace the fan                                                                                                    |
|                                                                                       | Fault code 02                                                                | Internal temperature of<br>inverter component is over<br>85°C                                     | Check whether the<br>environment around<br>the equipment well<br>ventilated                                                                                                    |
|                                                                                       | Fault code 03                                                                | The battery voltage is too<br>high                                                                | Check if spec and<br>quantity of batteries<br>are meet requirements                                                                                                    |
|                                                                                       |                                                                              | battery is over charged                                                                           | Return to repair center                                                                                                    |
| Buzzer beeps<br>continuously and red<br>LED is on                                     | Fault code 04                                                                | The battery voltage is too<br>low                                                                 | 1.The battery is dead,<br>please charge the<br>battery immediately<br>2.Check the battery for<br>damage                                                                                        |
|                                                                                       | Fault code 05                                                                | Output short circuited                                                                            | 1.Check that the output<br>cable is connected<br>2.Return to the<br>maintenance center                                                                                                    |
|                                                                                       | Fault code 06/58                                                             | Output abnormal<br>(Inverter voltage range<br>180-260VAC)                                         | Return to the maintenance center                                                                                                    |
|                                                                                       | Fault code 07                                                                | Overload error , the<br>inverter is overload 110%<br>and overload time reaches<br>the upper limit | Reduce load                                                                                                    |

|                                                      | Fault code 08/09/12/53/57 | Internal fault of inverter                                                                                    | Return to the maintenance center                                                                                                    |
|------------------------------------------------------|---------------------------|----------------------------------------------------------------------------------------------------|----------------------------------------------------------------------------------------------------|
|                                                      | Fault code 10             | Over current or surge                                                                                         | Remove abnormal load or check PV input                                                                                                    |
|                                                      | Fault code 11             | The configuration of<br>the solar panel is<br>higher than the PV<br>input voltage required<br>by the inverter | Remove the excess solar panels                                                                                                    |
|                                                      | Fault code 13             | Battery discharge over current                                                                                | Please check whether the<br>discharge current of<br>Item 40 is lower than the<br>discharge current<br>of the inverter                                                                                                    |
|                                                      | Fault code 52/55          | Internal fault of inverter                                                                                    | Return to the maintenance center                                                                                                    |
| Buzzer beeps<br>continuously<br>and red LED<br>is on | Fault code 60             | Power feedback<br>protection                                                                                  | <ol> <li>Restart the inverter.</li> <li>Check if L/N cables are<br/>not connected reversely in<br/>all inverters.</li> <li>For parallel system in<br/>single phase ,make sure the<br/>sharing are connected in all<br/>inverters. for supporting<br/>three-phase system, make<br/>sure the sharing cables are<br/>connected in the inverters in<br/>the same phase. and<br/>disconnected in the<br/>inverters in different phase.</li> </ol> |
|                                                      | Fault code 71             | Firmware version inconsistent                                                                                 | 1.Update all inverter<br>firmware<br>to the same version<br>2.If the problem<br>remains ,please contact your<br>installer.                                                                                                    |
|                                                      | Fault code 72             | The output current of each inverter is different                                                              | <ol> <li>Check if sharing cables are<br/>connected well and restart<br/>the inverter.</li> <li>If the problem<br/>remains ,please contact your<br/>installer.</li> </ol>                                                                                                    |
|                                                      | Fault code 73             | AC output voltage setting is different                                                                        | Check whether the output voltage of each inverter are set the same                                                                                                    |
| L                                                    | l                         |                                                                                                    |                                                                                                    |

|                                                   | Fault code 80 | CAN data loss                                               |                                                                                                    |
|---------------------------------------------------|---------------|-------------------------------------------------------------|----------------------------------------------------------------------------------------------------|
|                                                   | Fault code 81 | Host data loss(only<br>for three-phase<br>parallel)         | 1.Check if communication<br>cables are connected well<br>and restart the inverter<br>2. If the problem remains.                                                                                                    |
|                                                   | Fault code 82 | Synchronization data loss                                   | please contact your installer.                                                                                                    |
| Buzzer beeps<br>continuously and<br>red LED is on | Fault code 83 | The battery voltage<br>of each inverter is<br>not the same. | <ul> <li>1.Make sure all inverters<br/>share same groups of<br/>batteries together.</li> <li>2. Remove all loads and<br/>disconnect AC input and PV<br/>input. Then, check battery<br/>voltage of all inverters. If the<br/>values from all inverters are<br/>close, please check if all<br/>battery cables are the same<br/>length and same material<br/>type. Otherwise, please<br/>contact your installer to<br/>provide SOP to calibrate<br/>battery voltage of each<br/>inverter.</li> <li>3.If the problem still remains,<br/>please contact your installer.</li> </ul> |
|                                                   | Fault code 84 | AC input voltage and<br>frequency detected<br>different     | Check whether the input<br>voltage and frequency of<br>each inverter are set the<br>same                                                                                                    |
|                                                   | Fault code 85 | AC output current<br>unbalance                              | 1.Restart the inverter<br>2.Remove some excessive<br>loads and re-check load<br>information from LCD of<br>inverters. If the values are<br>different, please check if AC<br>input and output cables are<br>in the same length and<br>material type.                                                                                                    |
|                                                   | Fault code 86 | AC output mode setting is different.                        | 1.Check whether it is set to<br>parallel mode<br>2. Return to the<br>maintenance center                                                                                                    |

## 11. Specifications

## 11.1 Line Mode Specifications

| MODEL                                                                                                 | 11KW48Vdc                                                               |  |
|----------------------------------------------------------------------------------------------------|-------------------------------------------------------------------------|--|
| Input Voltage Waveform                                                                                | Sinusoidal (utility or generator)                                       |  |
| Nominal Input Voltage                                                                                 | 230Vac                                                                  |  |
| Low Loss Voltage                                                                                      | 170Vac±7Vac (narrow range)<br>90Vac±7Vac (wide range)                   |  |
| Low Loss Return Voltage                                                                               | 180Vac±7Vac (narrow range)<br>100Vac±7Vac (wide range)                  |  |
| High Loss Voltage                                                                                     | 280Vac±7Vac                                                             |  |
| High Loss Return Voltage                                                                              | 270Vac±7Vac                                                             |  |
| Max AC Input Voltage                                                                                  | 300Vac                                                                  |  |
| Max AC Input Current                                                                                  | 70A                                                                     |  |
| Nominal Input Frequency                                                                               | 50Hz / 60Hz (Auto detection)                                            |  |
| Low Loss Frequency                                                                                    | 40±1Hz                                                                  |  |
| Low Loss Return Frequency                                                                             | 42±1Hz                                                                  |  |
| High Loss Frequency                                                                                   | 65±1Hz                                                                  |  |
| High Loss Return Frequency                                                                            | 63±1Hz                                                                  |  |
| Output Short Circuit Protection                                                                       | Line mode: Circuit Breaker (70A)<br>Battery mode: Electronic Circuits   |  |
| Efficiency (Line Mode)                                                                                | >95% (Rated R load, battery full charged )                              |  |
| Transfer Time                                                                                         | 10ms typical (narrow range)<br>20ms typical (wide range)                |  |
| Output power de-rating:<br>When AC input voltage under<br>170V the output power will be de-<br>rated. | Output Power<br>Rated Power<br>50% Power<br>90V 170V 280V Input voltage |  |

## **11.2 Inverter Mode Specifications**

| MODEL                                         | 11KW48Vdc                                                 |
|-----------------------------------------------|-----------------------------------------------------------|
| Rated Output Power                            | 1100W                                                     |
| Output Voltage Waveform                       | Pure Sine Wave                                            |
| Output Voltage Regulation                     | 230Vac±5%                                                 |
| Output Frequency                              | 60Hz or 50Hz                                              |
| Max. peak Efficiency                          | 93%                                                       |
| Overload Protection                           | 5s@≥150% load; 10s@110%~150% load                         |
| Surge Capacity                                | 2* rated power for 5 seconds                              |
| Low DC Cut-off Voltage                        | 42Vdc                                                     |
| Nominal DC Input Voltage                      | 48Vdc                                                     |
| Cold Start Voltage                            | 46.0Vdc                                                   |
| Low DC Warning Voltage<br>@ load < 20%        | 44.0Vdc                                                   |
| @ 20% ≤ load < 50%                            | 42.8Vdc                                                   |
| @ load ≥ 50%                                  | 40.4Vdc                                                   |
| Low DC Warning Return Voltage<br>@ load < 20% | 48.0Vdc                                                   |
| $@ 20\% \ge 10au < 50\%$                      | 44.8Vdc                                                   |
| @ load ≥ 50%                                  | 42.4Vdc                                                   |
| Low DC Cut-off Voltage<br>@ load < 20%        | 44.0Vdc                                                   |
| @ 20% ≤ load < 50%                            | 40.8Vdc                                                   |
| @ load ≥ 50%                                  | 38.4Vdc                                                   |
| High DC Recovery Voltage                      | 61Vdc                                                     |
| High DC Cut-off Voltage                       | 63Vdc                                                     |
| Communication                                 | RS232 or RS485 or CAN ,WIFI(option) and Bluetooth(option) |

Note:1. RS232,RS485,CAN communication share the same port ,so it can't be used at the same time. 2. WIFI needs to be equipped with a data logger before it can be used.

3. Bluetooth function needs to be configured with Bluetooth module before it can be used.

## **11.3 Charge Mode Specifications**

| Utility Charging M                    | ode                |                                                                                                    |  |
|---------------------------------------|--------------------|----------------------------------------------------------------------------------------------------|--|
| MODEL                                 |                    | 11KW48Vdc                                                                                                    |  |
| Charging Current<br>@ Nominal Input V | oltage             | 150A                                                                                                    |  |
| Bulk charging                         | Flooded Battery    | 58.4Vdc                                                                                                    |  |
| Voltage                               | AGM / Gel Battery  | 56.4Vdc                                                                                                    |  |
| Floating Charging                     | /oltage            | 54.0Vdc                                                                                                    |  |
| Overcharge Protec                     | tion               | 63.0Vdc                                                                                                    |  |
| Charging Algorithm                    |                    | 3-Step                                                                                                    |  |
| Charging Curve                        |                    | Battery Voltage, per cell<br>2.43vdc (2.35vdc)<br>2.25vdc<br>Voltage<br>100%<br>50%<br>50%<br>50%<br>Current<br>Bulk Absorption (Constant Voltage) Maintenance<br>(Floating) |  |
| Solar Input                           | Solar Input        |                                                                                                    |  |
| MODEL                                 |                    | 11KW                                                                                                    |  |
| Max. PV Array Pow                     | ver                | 5500W*2                                                                                                    |  |
| Max. PV Array Ope                     | en Circuit Voltage | 500Vdc                                                                                                    |  |
| Nominal PV Volta                      | ge<br>Itaga Banga  | 340Vdc                                                                                                    |  |
| Max Input Current                     | naye Kanye         | (One way) 27A or (Dual channel) 204*2                                                                                                    |  |
|                                       |                    |                                                                                                    |  |

## **11.4 General Specifications**

| MODEL                       | 11KW48Vdc                                    |
|-----------------------------|----------------------------------------------|
| Safety Certification        | CE                                           |
| Operating Temperature Range | -10°C to 50°C                                |
| Storage temperature         | -15°C~ 60°C                                  |
| Humidity                    | 5% to 95% Relative Humidity (Non-condensing) |
| Dimension<br>(L*W*H), mm    | 540*440*155                                  |
| Net Weight, kg              | 18.5                                         |

## **12. Installation Dimension Drawing**

#### (unit:mm)

**NOTE:** The following picture is only a schematic diagram of the equipment. If the actual machine structure does not conform to this drawing due to structural upgrades, it may not be notified in time.

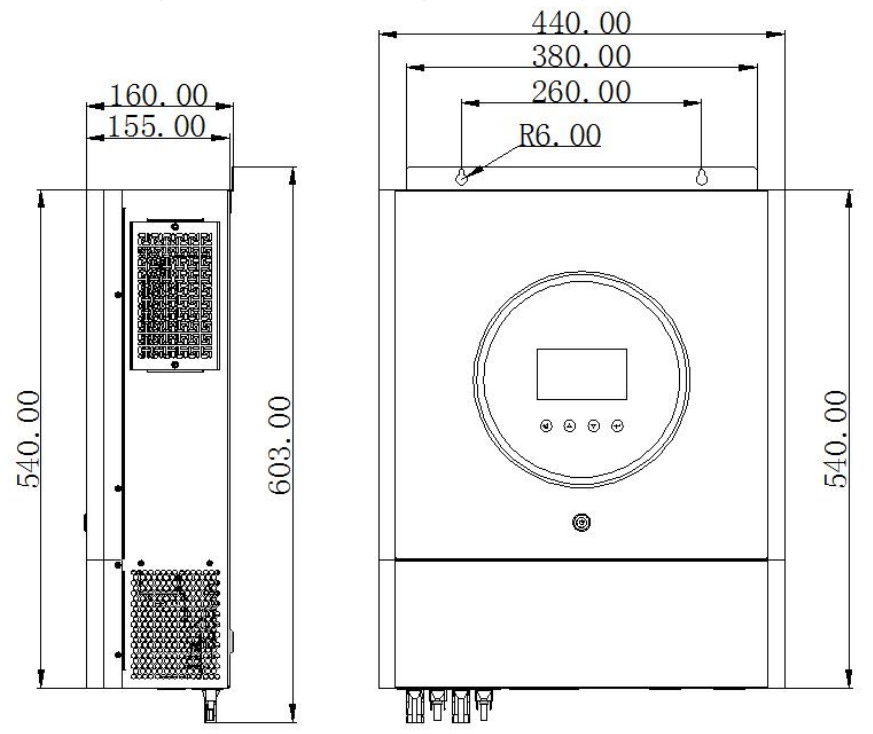

614.C05902-00